# Tips & Tools from a consultant for laboratory compliance

Daniel W. Leighton, MS, MT(ASCP), HCLD(ABB), CLB Dan@SmartLabTools.com

Kim Irwin, MT(ASCP), COLA Examiner

**1.5 PACE credits** 

#### Disclosures – Daniel Leighton, Consulting LLC

- I'm the creator and owner of SmartLabTools<sup>™</sup> PDF applications & website; providing software solutions and education to assist clinical laboratories in meeting quality requirements, and maintaining regulatory compliance
- By taking the 'Road Less Traveled' Java-Scripted interactive PDF's for lab calculations, and other fill-in-the-blanks desktop tools have been created for ease of use in clinical laboratories.
- Many Tools are FREE and being downloaded all over the world; others support the website.
- Links connect to contributions by experts in the industry, and professional resources for which I have no financial interest.

#### **Tips & Tools for Laboratory Compliance**

Experienced Laboratory Consultant and COLA Examiner will provide an overview of the inspection process and discuss common citations. Solutions in the form of downloadable software will be demonstrated and provided as measures for how these citations can be avoided or resolved.

Participants will be introduced to 'fill-in-the-blanks' PDF<sup>™</sup> Templates that may be used directly from laboratory desktop computers. Once downloaded, these tools do not require program experience or an internet connection.

#### Following this workshop you will be able to:

- 1. Discuss components of the Laboratory Inspection Process
- 2. Understand the Deficiency Remedial Process
- 3. Become aware of Common Pitfalls that result in Citations
- 4. Download and use PDF Tools to meet Compliance Requirements

# Presentation Roadmap (pg-1)

#### What are SmartLabTools?

- Downloading via hyperlinks
- Using Interactive (Smart) PDF's

#### **The Laboratory Inspection Process**

- COLA an Accrediting Agency
- State / CLIA

#### **QC & PT Issues**

- Citation Examples
- Tips & Tools to Fix QC & PT via (SmartLabTools.com)
- Demonstrate QC Calculators
- L-J Chart vs. Daily QC Assessments (Templates)

#### **Other Tips & Tools:**

- Coagulation ISI, PT Mean
- Environmental (Temperature & Humidity)
- Method Validation Verify Reference Range

# Presentation Roadmap (pg-2)

#### Other Tips & Tools (cont.)

- Proficiency Testing Tools
- Competency Assessments Tools
- Scheduled Events Tools
- Calibration Verification Tools
- Verify LIS Calculations Tools
- Prepare Binder Covers Tools
- More.. Free Software
- Other Resources
- Dropbox for Compliance Monitoring

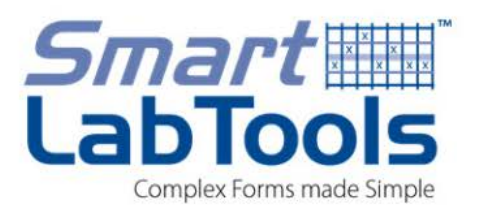

- Adobe PDF<sup>™</sup> (Portable Document Files)
- Java-Scripted Lab Calculations
- Interactive Tools for Laboratories
- Customizable Forms (Templates)
- May be Saved, Duplicated, Printed
- Enables Laboratories' Regulatory Compliance
- Templates for A Comprehensive QC Program
- Enables QC Monitoring via Cloud Applications

# 'Hands-On' Workshop Housekeeping

THINGS YOU NEED TO KNOW ABOUT 'SLT INTERACTIVE PDF'S' ...

1. CALCULATIONS only work using 'FREE' Adobe Acrobat Reader

https://acrobat.adobe.com/us/en/acrobat/pdf-reader.html

- 2. Set Adobe Acrobat Reader as the 'DEFAULT READER' with Windows 10 <u>https://www.youtube.com/watch?v=w4J3a5Ps1uc</u>
- 3. Save First & Open PDF's From Your Computer, Not Mid-Way
- 4. Remove the Blue Highlighting.. <u>PowerPoint Instructions</u>

5. SLT PDF Templates can be filled in then 'Saved as', 'Copy/Paste' to duplicate.. or 'E-mailed', 'Reset' clears prior data

| Home                           | About             | Templates & Resources                                                                                                    | Store                           | FAQs                                | Contact             |
|--------------------------------|-------------------|----------------------------------------------------------------------------------------------------|---------------------------------|-------------------------------------|---------------------|
| Sm<br>Lat<br>Complex for       | art<br>Too<br>Too | x x x<br>x x x<br>x x x<br>x x x<br>x x x<br>x x x<br>x x x<br>x x x x<br>x x x x<br>x x x x x x x x x x x x x x x x x x x x |                                 |                                     |                     |
| DESCRIPTIC                     | <b>N</b>          |                                                                                                    | INSTRUCTIO                      | N SESSION LI                        | NKS                 |
| SmartLabToo                    | ls.com Websit     | e                                                                                                    | https://www.sn                  | nartlabtools.cor                    | <u>m/</u>           |
| Getting Starte<br>Practice Tem | ed<br>plates      |                                                                                                    |                                 |                                     |                     |
| SLT_100 Mea                    | an SD Calculat    | or                                                                                                    | https://www.sn<br>ean_and_sd_c  | nartlabtools.cor<br>calculator.html | <u>m/slt_100_m</u>  |
| SLT_111 Sim                    | ple QC Range      | Calculator                                                                                                    | https://www.sn<br>mple_qc_calcu | nartlabtools.cor<br>ulator.html     | <u>m/slt_111_si</u> |

### **Double Inspection for POL**

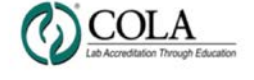

W. James Stackhouse, MD, MACP American College of Physician (ACP)

Attn: Lab

Dear \_\_\_\_

0

COLA ID: Redacted

MD:

conducted by the COLA surveyor.

Included as part of this report are:

VICE CHAIR

Richard A. Wherry, MD American Academy of Family Physicians (AAFP)

CHAIR FINANCE

Henry "Pete" Travers, MD Sioux Falls, South Dakota

ATLARGE

Bradley J. Fedderly, MD Fox Point, Wisconsin

Ardis D. Hoven, MD Lexington, Kentucky

BOARD OF DIRECTORS

AAFP

Robert J. Carr, MD Southbury, Connecticut

ACP

Richard Eisenstaedt, MD, FACP Philadelphia, Pennsylvania

Donna E. Sweet, MD, MACP Wichita, Kansur

BOARD ELECTED

Barbara L. McAneny, MD Albuquerque, New Mexico

Lezlee A. Koch, MT Sioux Falls, South Dakota

AMA:

William F. Kohler, MD Chicago, Illinois

Verfin Janzen, MD Hutchinson, Kanzas

CHIEF EXECUTIVE OFFICER.

Douglas A. Beigel

observed at the time of the survey. This information should be accurate and up-to-date. If it is not, please submit corrections either through COLAcentral™ (www.colacentral.com) or with your Agreement to the Plan of Required Improvement. Peer Review Comparison - This report has a statistical analysis showing your lab's performance compared to other laboratories with a similar number of annual tests · Plan of Required Improvement (PRI) - This report has specific instructions regarding the actions that must be taken to correct your citations. This customized plan is sorted as follows: Improvements needed within 30 days, documentation required; then Improvements to be completed in a timely manner, no documentation required

Note: Repeat citations (citations that you also received during the prior COLA survey) are denoted with an asterisk (\*).

Your laboratory was recently surveyed by COLA on 05/22/2013 by Leigh Ann

requiring that your lab be referred to our Staff Technical Accreditation Team (STAT) for

additional review. Once the STAT team has met to discuss the issues in your lab, you

will receive a separate STAT letter (typically within one-two weeks) that will detail any

additional actions required for accreditation. In the meantime, we are providing a Plan of Required Improvement (PRI) so that you may begin working on resolutions to the

included to review the laboratory's citations at different levels and indicates the actions

improvement prioritized for your convenience. In fact, you may have already begun to

· Laboratory Information - This is a listing of stored information in our database

you will need to take to correct citations. This customized plan shows each required

COLA criteria citations identified by the surveyor. A series of reports have been

implement some of these improvements as the result of the summary conference

Smith. We're pleased to assist you in maintaining quality lab practices.

During the survey of your lab, there were serious or systemic issues identified,

Agreement to the PRI - This document states that you agree to correct and maintain corrections to all citations noted at the time of survey.

9881 Broken Land Parkway Suite 200 Columbia, Maryland 21046-1195 Phone 410.381.6581 Fax 410.381.8611 www.cola.org Information Resource Center: 800-981-9883

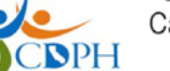

State of California-Health and Human Services Agency California Department of Public Health

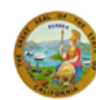

EDMOND G. BROWN JI

RON CHAPMAN, MD, MPH Director

#### Certified-Return Receipt:

(Confirmation of successful transmission by email or fax constitutes proof of receipt of this letter)

May 28, 2013

#### LAB NAME // REDACTED

State License #: CNCXXXXX CLIA#: 05DXXXXXX

RE: STATE OF CALIFORNIA CONDITION-LEVEL DEFICIENCIES - NOT IMMEDIATE JEOPARDY

Dear Laboratory Director/Owner:

A survey of your laboratory was conducted on 5/22/2013 and completed on 5/22/2013 by Victoria Y. Maxwell, Examiner of the Department of Public Health, Laboratory Field Services. As a result of that survey it was determined that your laboratory was not in compliance with the requirements specified in Chapter 3 (commencing with Section 1200) of Division 2 of the Business and Professions Code (BPC) and/or Title 17 California Code of Regulations (CCR).

Enclosed is the Statement of Deficiencies found during this review. The following condition level deficiencies were not met:

- 1) 42 CFR 493.1101 Patient Test Management as incorporated at CBPC 1220(a)(2)(A).
- 2) 42 CFR 493.1201 (a)(b) General Quality Control as incorporated at CBPC 1220(d)(2)(B).
- 3) 42 CFR 493.1403 Laboratory Director-Moderate Complexity as incorporated at CBPC 1209(a), CBPC 1209(b)(1), and CBPC 1209(d)(1)(2).
- 4) 42 CFR 493.1701 Quality Assurance as incorporated at BPC 1220 (d)(2)(C)

The Statement of Deficiencies describes the violations that were identified. You are required to submit an allegation of compliance and evidence of correction for each Page 2

Laboratory Field Services, California Department of Public Health, 850 Marina Bay Parkway, Richmond CA 94804-6403 (510) 620-3800 Internet Address: http://cdph.ca.gov/lfs

9

### **COLA** Accreditation Survey

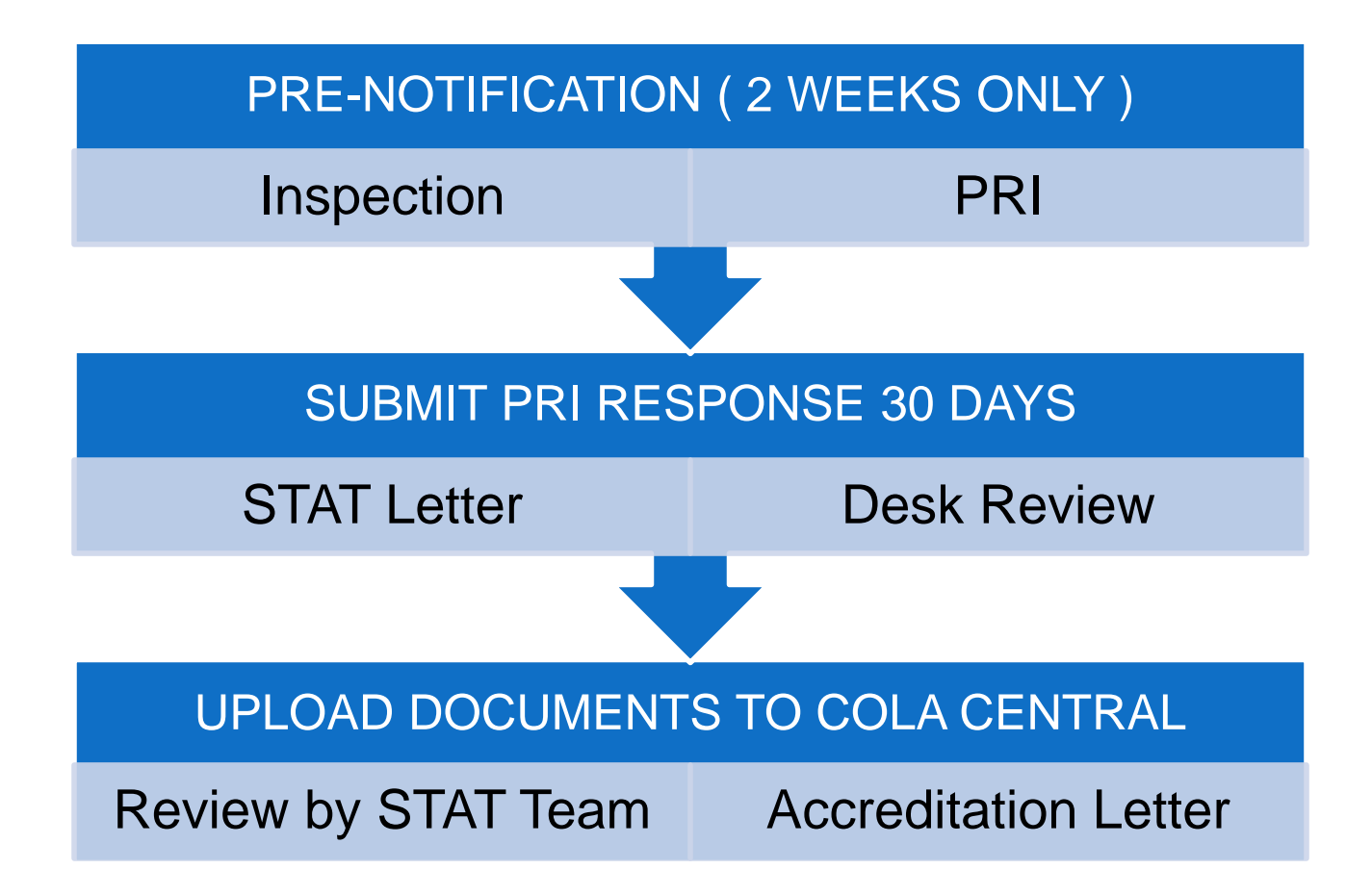

### COLA – PRI

COLA ID: 05/24/13

Dear

Your laboratory was recently surveyed by COLA on 05/22/2013 by Leigh Ann Smith. We're pleased to assist you in maintaining quality lab practices.

During the survey of your lab, there were serious or systemic issues identified, requiring that your lab be referred to our Staff Technical Accreditation Team (STAT) for additional review. Once the STAT team has met to discuss the issues in your lab, you will receive a separate STAT letter (typically within one-two weeks) that will detail any additional actions required for accreditation. In the meantime, we are providing a Plan of Required Improvement (PRI) so that you may begin working on resolutions to the COLA criteria citations identified by the surveyor. A series of reports have been included to review the laboratory's citations at different levels and indicates the actions you will need to take to correct citations. This customized plan shows each required improvement prioritized for your convenience. In fact, you may have already begun to implement some of these improvements as the result of the summary conference conducted by the COLA surveyor.

### **COLA - STAT Letter & Cease Testing**

June 3, 2013

Dear Laboratory Director:

FedEx 2<sup>nd</sup> Day Tracking:

At the time of survey, you were informed that the laboratory was being referred to the Staff Technical Accreditation Team (STAT) for decisions on serious problems identified by the surveyor. The decision of the Team and additional requirements for accreditation are conveyed in this letter. The documents required should be marked with your COLA ID and sent to COLA as soon as possible.

Your laboratory was required to cease all patient testing for every analyte performed on the Access Immunoassay Analyzer due to Quality Control (QC) issues.

During your survey performed May 22, 2013, the surveyor noted that the acceptable limits for the QC material used on the Access Immunoassay analyzer was not entered correctly, resulting in out of range QC not being identified and corrected, prior to patient testing. In addition, it was noted that the laboratory failed to establish its own mean and Standard Deviation (SD) for the QC material, failed to perform two levels of QC everyday of patient testing, and failed to review statistical data (Levy-Jennings graphs) at each testing event to assess continued accuracy and precision of the method. Lastly, the surveyor noted that weekly maintenance and system checks were not being performed on the Access analyzer. As a result of these findings, the laboratory was required to cease all patient testing performed on the Access Immunoassay Analyzer.

### COLA – Desk Review

COLA ID: CLIA ID: September 11, 2013

FedEx 2<sup>nd</sup> Day Tracking:

Dear Laboratory Director:

On June 3, 2013, COLA sent the laboratory a letter regarding the decision of the Staff Technical Accreditation Team (STAT) on serious issues identified by the surveyor at the time of the survey. It was stated in that letter that COLA would request additional documentation to ensure continued compliance. At this time we are requesting the following additional documents:

#### COLA CENTRAL ON-LINE DOCUMENTS

COLA Central lab document depository, where documents may conveniently be downloaded by Client/Consultant,

Documents such as responses may be uploaded electronically

|         |                                          |                                                  |           | J.      | 🛐 🎍 | 2    |
|---------|------------------------------------------|--------------------------------------------------|-----------|---------|-----|------|
| D#      | Document Type                            | Description                                      | File Type | Add Tag |     |      |
| Create  | d Date: 6/26/2013 ( group continued fro  | m the previous page. Showing 4 of 5 items.)      |           |         |     |      |
| 1495194 | STAT Response Received                   | IMA_COLA PER 5 SUBMISSION                        | .pdf      |         | Add | view |
| 1495196 | STAT Response Received                   | IMA_COLA PT 9 SUBMISSION                         | .pdf      |         | Add | view |
| 1495197 | STAT Response Received                   | IMA_COLA QC 25 SUBMISSION                        | .pdf      |         | Add | viev |
| 1495198 | STAT Response Received                   | IMA_COLA QC 26 SUBMISSION                        | .pdf      |         | Add | viev |
| Create  | d Date: 6/25/2013                        |                                                  |           |         |     |      |
| 1494823 | STAT/ROH Cover Letter                    | Resume Testing                                   | .pdf      |         | Add | viev |
| Create  | d Date: 6/19/2013                        |                                                  | · ·       |         |     |      |
| 1493559 | STAT Response Received                   | ITEM 7. UPDATE_ACCESS DAILY QC RECORDS THRU 0618 | .pdf      |         | Add | viev |
| 1493560 | STAT Response Received                   | ITEM 8. UPDATE_ACCESS MAINT RECORD THRU 0618     | .pdf      |         | Add | view |
| Create  | d Date: 6/11/2013                        |                                                  |           |         |     |      |
| 1491618 | STAT Response Received                   | ITEM 1_T.C. PERSONAL QUALIFICATIONS              | .pdf      |         | Add | viev |
| 1491619 | STAT Response Received                   | ITEM 2. CONSULTANT AGREEMENT                     | .pdf      |         | Add | viev |
| 1491620 | STAT Response Received                   | ITEM 3. COPY OF REVISED QC PROGRAM               | .pdf      |         | Add | viev |
| 1491621 | STAT Response Received                   | ITEM 4. ACCESS TRAINING                          | .pdf      |         | Add | viev |
| 1491622 | STAT Response Received                   | ITEM 5. QC TRAINING                              | .pdf      |         | Add | viev |
| 1491623 | STAT Response Received                   | ITEM 6. EVIDENCE ESTABLISH OWN MEAN AND SD       | .pdf      |         | Add | viev |
| 1491624 | STAT Response Received                   | ITEM 7. ACCESS DAILY QC RECORDS                  | .pdf      |         | Add | viev |
| 1491625 | STAT Response Received                   | ITEM 8. ACCESS MAINTENANCE RECORD                | .pdf      |         | Add | viev |
| Create  | d Date: 6/3/2013                         |                                                  |           |         |     |      |
| 1479632 | STAT/ROH Cover Letter                    | Cease Testing, TC, Education, Desk Review        | .pdf      |         | Add | viev |
| Create  | d Date: 5/30/2013                        |                                                  |           |         |     |      |
| 1478198 | PRI Agreement                            | Faxed or Emailed In Document                     | .TIF      |         | Add | viev |
| Create  | d Date: 5/24/2013                        |                                                  |           |         |     |      |
| 1477407 | Survey Report & Cover Ltr (former PRI 3) | STAT Survey Report and Cover Letter              | .pdf      |         | Add | viev |
| Create  | d Date: 5/23/2013                        |                                                  |           |         |     |      |
| 1477031 | Annual Test Volume Received              | Faxed or Emailed In Document                     | .TIF      |         | Add | viev |
| Create  | d Date: 5/3/2013                         |                                                  |           |         | 3   |      |
| 1462278 | Survey Schedule                          | Survey Schedule                                  | .pdf      |         | Add | view |

#### COLA CENTRAL ON-LINE DOCUMENTS

Page-2 of Discussion example...

Approval for Certificate of Accreditation Pending..

|    |            |                                         |                                   |           | I 🛐         | 2 😰    |
|----|------------|-----------------------------------------|-----------------------------------|-----------|-------------|--------|
| 10 | D#         | Document Type                           | Description                       | File Type | Add Tag     |        |
| /  | Created Da | te: 9/21/2013                           |                                   |           |             |        |
| 1  | 672971     | STAT Response Received                  | IMA_APM-15 SUBMISSION             | .pdf      | Add         | view   |
| 1  | 672972     | STAT Response Received                  | IMA_CA-9 SUBMISSION               | .pdf      | Add         | view   |
| 1  | 672973     | STAT Response Received                  | IMA_MA-2 SUBMISSION               | .pdf      | Add         | viev   |
| 1  | 672974     | STAT Response Received                  | IMA_MA-18 SUBMISSION              | .pdf      | Add         | viev   |
| 1  | 672975     | STAT Response Received                  | IMA_MA-21 SUBMISSION              | .pdf      | Add         | viev   |
| 1  | 672976     | STAT Response Received                  | IMA_ORG-14 SUBMISSION             | .pdf      | Add         | viev   |
| 1  | 672977     | STAT Response Received                  | IMA_PST-22 SUBMISSION             | .pdf      | Add         | viev   |
| 1  | 672978     | STAT Response Received                  | IMA_PT-9 SUBMISSION               | .pdf      | Add         | viev   |
| 1  | 672979     | STAT Response Received                  | IMA_PT-15 SUBMISSION              | .pdf      | Add         | viev   |
| 1  | 672980     | STAT Response Received                  | IMA_QA-3 SUBMISSION               | .pdf      | Add         | viev   |
| 1  | 672981     | STAT Response Received                  | IMA_QC-15 SUBMISSION              | .pdf      | Add         | viev   |
| 1  | 672982     | STAT Response Received                  | IMA_QC-27 SUBMISSION              | .pdf      | Add         | viev   |
| 1  | 672983     | STAT Response Received                  | IMA_QC-28 SUBMISSION              | .pdf      | Add         | viev   |
| 1  | 672984     | STAT Response Received                  | IMA_QC-29 SUBMISSION              | .pdf      | Add         | viev   |
|    | Created Da | te: 9/11/2013                           |                                   |           |             |        |
| 1  | 591474     | STAT/ROH Cover Letter                   | Desk Review Request               | .pdf      | Add         | viev   |
|    | Created Da | te: 7/29/2013                           |                                   |           |             |        |
| 1  | 512493     | QIP-1 PT failure (unsatisfactory)       | QIP-1 PT failure (unsatisfactory) | .pdf      | Add         | viev   |
|    | Created Da | te: 7/9/2013                            |                                   |           |             |        |
| 1  | 507209     | STAT Response Received                  | 15283 cola cert                   | .pdf      | Add         | view   |
| 1  | 507210     | STAT Response Received                  | 15283 QC Training Certifcate      | .pdf      | Add         | viev   |
|    | Created Da | te: 6/27/2013                           |                                   |           |             |        |
| 1. | 495539     | STAT Response Received                  | IMA_LOOKBACK LETTER               | .pdf      | Add         | viev   |
|    | Created Da | te: 6/26/2013 (Showing 1 of 5 items. Gr | oup continues on the next page.)  |           |             |        |
| 1  | 495193     | STAT Response Received                  | IMA_COLA MA 18 SUBMISSION         | .pdf      | Add         | viev   |
| K  | 1 2 3      | 4 > > Page size: 20 ×                   |                                   |           | 65 items in | 4 page |

### State Initial Survey for CA License

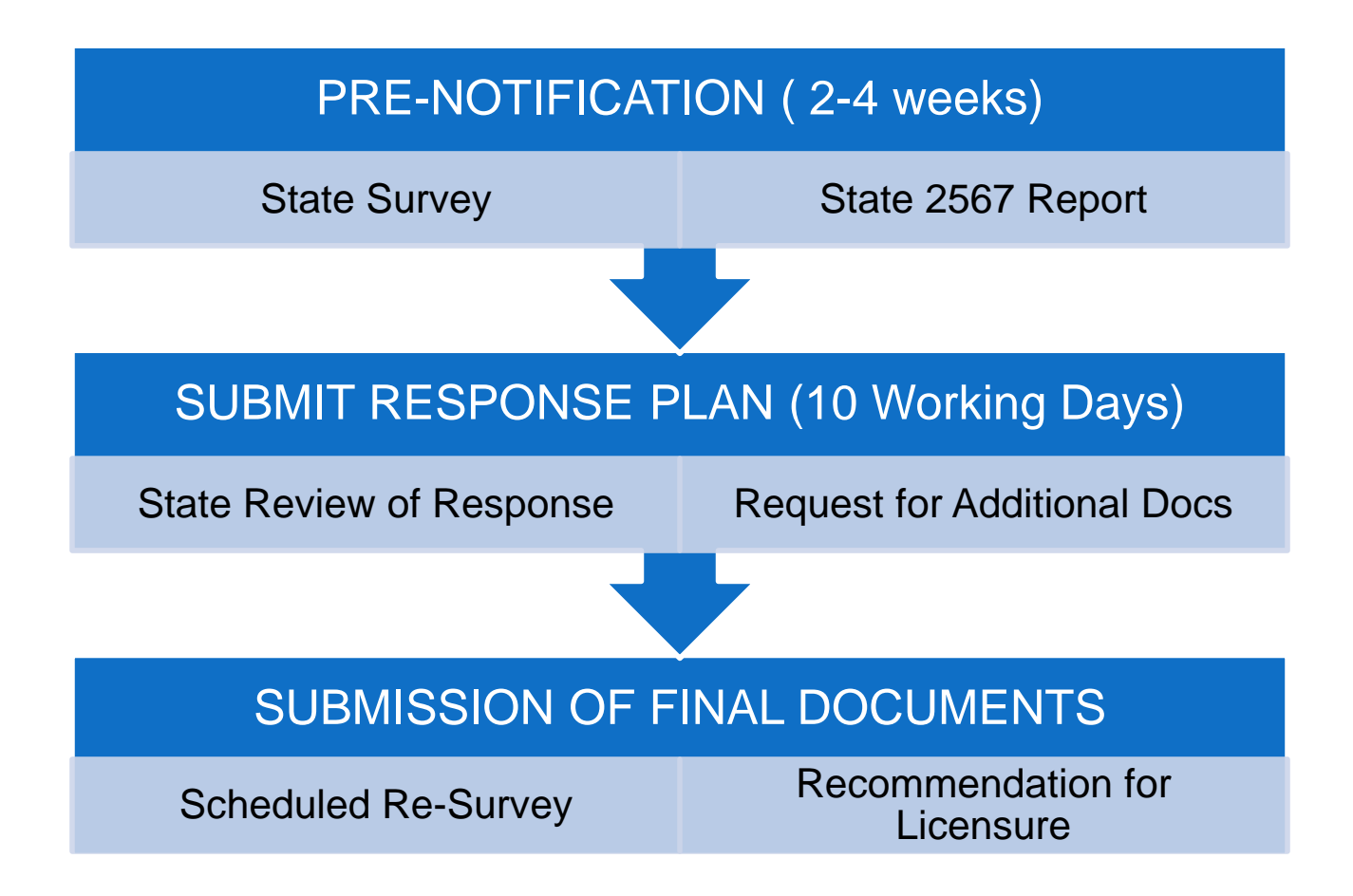

## CDPH-LFS -Correspondence

Dear Laboratory Director/Owner(s):

The Department of Public Health, Laboratory Field Services (DPH-LFS) has received your Plan of Correction (POC)/ allegation of compliance and some supporting evidence in response to our letter dated 5/28/2013 and the Statement of Deficiencies notifying your laboratory of condition level deficiencies. You were directed to submit your plan of correction / a credible allegation of compliance. For your information, a Plan of Correction /credible allegation of compliance is a statement or documentation that is:

 Made by a representative of a laboratory with a history of having maintained a commitment to compliance and taking corrective action when required;
 Realistic in terms of the possibility of the corrective action being accomplished between the date of the survey and the date of the allegation; and
 Indicates resolution of the problems.

Please be reminded that you also must submit documented evidence that verifies that the corrections were made. Acceptable evidence of correction must include:

1) Documentation showing what corrective action(s) has been taken for patients found to have been affected by the deficient practice.

### CDPH-LFS-Correspondence

You were notified in our previous letter dated May 28, 2013, that failure to meet the condition level requirements and/or failure to return the allegation of compliance and evidence of correction within the ten-day time period may result in sanctions against the clinical laboratory license, clinical laboratory director, and owners, suspension from the Medi-Cal and/or Medi-Care program in addition to civil money penalties and recovery of costs associated with the investigation:

- 1) Civil money penalties of \$3000/day and/or violation (CBPC 1310 and Title 17 CCR 1067.5)
- 2) Exclusion from Ownership or Operation (CBPC 1324 and Title 17 CCR 1065.30)
- 3) Revocation and/or suspension of the license to the facility (CBPC 1320 and Title 17 CCR 1062.5)

You have 10 working days from the date of receipt of this notice to submit a credible allegation of compliance and evidence of correction for the condition level deficiencies.

If we do not hear from you, or if we do not receive your acceptable evidence of compliance within the timeframe specified above, we may initiate enforcement actions including principal and or alternative sanctions.

#### CDPH SURVEY PROCESS FINALIZED

Corrections found Acceptable and License Issued

2 MONTH PROCESS..

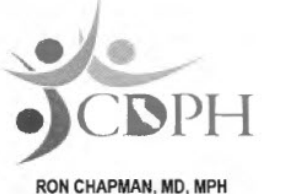

Director

State of California—Health and Human Services Agency California Department of Public Health

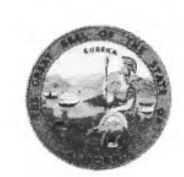

EDMOND G. BROWN JR Governor

July 26, 2013

STATE ID: CLIA #: 05I

RE: STATE SURVEY - CORRECTIONS ACCEPTABLE - RECOMMENDATION FOR LICENSURE

Dear Laboratory Director/Owner:

This is to confirm that an on-site State inspection of your laboratory was conducted on 5/22/2013 by Victoria Maxwell, an Examiner of the California Department of Public Health-Laboratory Field Services.

At the time of the inspection, your laboratory was found to be **not** in compliance with the State laws and regulations, and deficiencies were found. The Allegation of Compliance and evidence you submitted, were received in our office on 6/7/2013, 6/20/2013 and 7/19/2013 and upon review, were found acceptable.

Your laboratory is now found to be in compliance with all applicable Title 17 California Code of Regulations (CCR) and California Business and Professions Code (BPC) statues and regulations for clinical laboratories. A recommendation for facility licensure has been made. A California Clinical Laboratory license will be subsequently issued to your facility.

# **Some Proficiency Citations**

#### CITATIONS

 Lab failed to perform detailed investigation of PT failures

#### ACTIONS

- Revised PT procedure, and PT Action Form
- Trained Personnel on new PT procedures & forms
- PT Records were not
   maintained for 2 years
- Director failed to sign all PT attestations
- Save all analyzer Tapes & Printouts 3 years in Calif.
- Put on QA Review List of Proficiency Testing documentation

# Some QA/QC Citations

| CITATION TO DO'S                                                               | ACTIONS                                                                                           |
|--------------------------------------------------------------------------------|---------------------------------------------------------------------------------------------------|
| <ul> <li>Document all Function<br/>Checks</li> </ul>                           | <ul> <li>Updated forms for PM</li> </ul>                                                          |
| <ul> <li>Retaining Function Check<br/>printouts</li> </ul>                     | <ul> <li>Save Function Checks, along<br/>with QC printouts</li> </ul>                             |
| <ul> <li>Use latest version of<br/>Preventive Maintenance<br/>forms</li> </ul> | <ul> <li>Manufacturer on-site training<br/>on maintenance, instrument<br/>QC functions</li> </ul> |
| <ul> <li>Director's Name on LIS<br/>Report</li> </ul>                          | <ul> <li>Updated LIS Report</li> </ul>                                                            |
| <ul> <li>Update the QA Plan</li> </ul>                                         | <ul> <li>Updated QA Plan &amp;<br/>Schedule</li> </ul>                                            |

# Some QA/QC Citations (continued)

| CI | TATION TO DO'S                                          | A | CTIONS                                                                 |
|----|---------------------------------------------------------|---|------------------------------------------------------------------------|
| •  | QC Printouts not saved for at least 2 years             | • | Printouts & Tapes now being saved                                      |
| •  | Critical Values not defined for INR                     | • | Updated Critical Values<br>Procedures & List                           |
| •  | Not keeping a Critical Value<br>Notification Log        | • | Critical Values Notification<br>Log implemented &<br>personnel trained |
| •  | Frequent QC Failures & No<br>Records of Remedial Action | • | Implemented Corrective<br>Action Logs                                  |
| •  | Failure to Establish Lab QC                             | • | Implemented New QC<br>Program Trained Personnel                        |

### Citation: Postanalytic

#### TIP: ENSURE 'NAME OF LABORATORY' IS ON ALL LAB DOCUMENTS

CBPC 1220(d)(2)(B) Quality Control as incorporated at 42 CFR 493.1250 Analytic and 493.1290 Postanalytic

Systems –Condition Reason for Rejection: Update the name of the laboratory in all laboratory documents submitted. The initial application stated that the name of the laboratory should be "\_\_\_\_\_ Medical Laboratory".

The laboratory submitted a maintenance log on ACE Axcel and Access 2 instruments without identifying the serial number of the instrument. Also, indicate the name of the laboratory in all laboratory forms.

**Quality Control Specific Issues** & Solutions to Improve the Sensitivity of QC by **Developing useful Quality Control Ranges** 

# COLA PRI – QC 10

#### **REQUIREMENT**

# Are manufacturer's instructions for the use of reagents, controls, and kits followed?

 Altering the manufacturer's instructions is considered a modification of the test procedure which could change the complexity of the test.

### COLA PRI – QC 10

#### **CITATION & REQUIREMENT**

The lab has not followed manufacturer's requirements with the use of controls. The lab is using Bio Rad Immunoassay QC, they have not established their own mean and SD, They have adopted the range of means as their QC range.

The range is to be used as a guide and does not provide a meaningful range to assess QC acceptability.

**Required:** Use your historic QC data and submit documentation demonstrating establishment of your own mean and 2SD range for... analytes

### QC – Establish Own Limits

#### 493.1218(d) Control Procedures

When calibration or control materials are used, statistical parameters (e.g., mean and standard deviation) for each lot number of calibration material and each lot of control material must be determined through repetitive testing. This Standard is not met as evidenced by: Based on review of quality control records, interview and direct observation, it was determined that the laboratory failed to determine or establish statistical parameters (e.g., mean, standard deviation, and acceptable limits) for each lot of control materials used for testing in the specialty of **Chemistry** and Hematology.

Findings included: (continued)

### QC – Establish Own Limits

#### 493.1218(d) Control Procedures (Continued)

The laboratory utilized Biorad Liquichek Immunoassay Plus Control levels 1, 2, and 3, lot numbers 40791, 40792, and 40793, respectively. These controls were tested on the Beckman Coulter Access 2 instrument to monitor the accuracy of few routine chemistry and some endocrinology tests performed on the instrument. The laboratory had been utilizing these specific control lots since December 2012 and to this day had not established their limits of acceptability.

### **QC** - Insert Disclaimers

#### 493.1218(d) Control Procedures (Continued)

In addition, as stated in the Biorad control package insert, section "Assignment of Values", that it was recommended that each laboratory to establish its own means and acceptable ranges and use the Manufacturer's given means and ranges only as a guide.

Note: Read the disclaimers on the insert! Examiners do.

### QC Insert Limits – 3SD ?

#### 493.1218(d) Control Procedures (Continued)

Biorad Liquichek Immunoassay Plus Control levels 1, 2, and 3, lot numbers 40791, 40792, and 40793, respectively, expiration date 9/30/2013 were utilized as controls.

Since the laboratory has not yet established their own values for all the control materials they use for testing, the manufacturer's means and ranges, which was at <u>3SD</u> (standard deviation) were utilized for acceptance criteria.

Note: Commercial Control limits are potentially 3SD according to insert disclaimer

## **QC** Corrective Action Log

#### 493.1219(b) Remedial Actions

The laboratory must document all remedial actions taken when results of control and calibration materials fail to meet the laboratory's established criteria for acceptability.

This Standard is not met as evidenced by: Based on review of quality control records, interview and direct observation, it was determined that the **laboratory failed to document remedial actions** taken when results of control materials fail to meet the laboratory's established criteria for acceptability.

### **QC TIP #1**

### • Beware of So-Called Instrument Specific Assayed Control Limits

 See following example where excessive QC limits have been published for assayed controls that equate to exactly 2x the CLIA Total Allowable Error Limits, & SD 3x the interlab peer SD

# QC Insert Limits – Excessive

Assayed Controls Glucose and Cholesterol ranges set at 2x the CLIA Allowable PT Limits...

CLIA TEa = ±10% Insert Limits = ±20%

**Detail Next Slide** 

|                                                                                 | Units | Mean  | Range         | Mean | Range        | Mean  | Range          |
|---------------------------------------------------------------------------------|-------|-------|---------------|------|--------------|-------|----------------|
| SIEMENS DIMENSION SERIES                                                        |       |       |               |      |              |       |                |
| Acetaminophen (Enzymatic, colorimetric)                                         | µg/mL | 21.6  | 17.3 - 26.0   | 48.6 | 38.9 - 58.3  | 151   | 121 - 182      |
| Albumin (Bromcresol Purple (BCP))                                               | g/dL  | 2.41  | 1.93 - 2.90   | 3.23 | 2.58 - 3.87  | 4.09  | 3.27 - 4.91    |
| Alkaline Phosphatase (PNPP, AMP Buffer) (2)                                     | U/L   | 47.9  | 38.3 - 57.5   | 151  | 121 - 181    | 298   | 238 - 357      |
| Alkaline Phosphatase (PNPP, AMP Buffer) (RG# FB 4084)                           | U/L   | 37.3  | 29.8 - 44.8   | 135  | 108 - 162    | 270   | 216 - 324      |
| ALT/SGPT (UV with P5P) (2)                                                      | U/L   | 39.8  | 31.8 - 47.7   | 99.3 | 79.4 - 119   | 195   | 156 - 234      |
| ALT/SGPT (UV with P5P) (ALTI) (2)                                               | U/L   | 25.3  | 20.2 - 30.4   | 89.0 | 71.2 - 107   | 192   | 153 - 230      |
| Amylase (CNP-triose/CNPG3) (2)                                                  | U/L   | 44.2  | 35.3 - 53.0   | 149  | 119 - 178    | 332   | 265 - 398      |
| AST/SGOT (UV with P5P) (2)                                                      | U/L   | 42.0  | 33.6 - 50.4   | 109  | 86.8 - 130   | 263   | 211 - 316      |
| AST/SGOT (UV with P5P) (IFCC 2002 Correlated) (2)                               | U/L   | 42.1  | 33.6 - 50.5   | 109  | 87.2 - 131   | 263   | 210 - 316      |
| Bilirubin (Direct) (Diazotization) (DBI)(DF125)                                 | mg/dL | 0.200 | 0.160 - 0.240 | 1.11 | 0.887 - 1.33 | 1.89  | 1.51 - 2.26    |
| Bilirubin (Direct) (Diazotization) (DBIL)(DF25A)                                | mg/dL | 0.283 | 0.226 - 0.340 | 1.18 | 0.943 - 1.41 | 1.90  | 1.52 - 2.28    |
| Bilirubin (Total) (Jendrassik Grof) (TBI)(DF167)                                | mg/dL | 0.581 | 0.465 - 0.698 | 3.02 | 2.41 - 3.62  | 7.28  | 5.83 - 8.74    |
| Bilirubin (Total) (Jendrassik Grof) (TBIL)(DF67A)                               | mg/dL | 0.591 | 0.473 - 0.709 | 3.08 | 2.46 - 3.69  | 7.29  | 5.84 - 8.75    |
| Calcium (o-cresolphthalein complexone)                                          | mg/dL | 5.71  | 5.14 - 6.28   | 9.36 | 8.43 - 10.3  | 12.5  | 11.3 - 13.8    |
| Carbamazepine (Immunoturbidimetric)                                             | µg/mL | 3.93  | 3.15 - 4.72   | 8.85 | 7.08 - 10.6  | 12.8  | 10.3 - 15.4    |
| Carbon Dioxide (CO2) (Enzymatic)                                                | mEq/L | 17.0  | 13.6 - 20.4   | 21.9 | 17.5 - 26.3  | 28.2  | 22.6 - 33.8    |
| Chloride (ISE indirect) (EXL/Xpand)                                             | mEq/L | 73.8  | 68.5 - 79.1   | 97.5 | 93.8 - 101   | 123   | 113 - 133      |
| Chloride (ISE indirect) (RxL)                                                   | mEq/L | 72.0  | 57.6 - 86.4   | 94.8 | 75.9 - 114   | 121   | 96.7 - 145     |
| Cholesterol (HDL) (Direct measure, polymer-polyanion) (DF48A)                   | mg/dL | 34.7  | 27.7 - 41.6   | 52.3 | 41.8 - 62.7  | 84.3  | 67.5 - 101     |
| Cholesterol (HDL) (Direct measure-PEG) (DF48B)                                  | mg/dL | 31.1  | 24.9 - 37.3   | 48.8 | 39.0 - 58.5  | 73.6  | 58.9 - 88.3    |
| Cholesterol (LDL) (Direct measure) (ALDL)                                       | mg/dL | 59.4  | 47.5 - 71.3   | 86.1 | 68.9 - 103   | 137   | 110 - 165      |
| Cholesterol (Total) (Cholesterol oxidase, esterase, peroxidase)                 | mg/dL | 104   | 83.4 - 125    | 167  | 133 - 200    | 261   | 209 - 313      |
| Cholinesterase (Butyrylthiocholine (Trinder)) (PCHE) (2)                        | U/L   | 7760  | 6210 - 9310   | 9530 | 7630 - 11440 | 12610 | 10090 - >14000 |
| Complement C3 (Immunoturbidimetric)                                             | mg/dL | 85.2  | 68.1 - 102    | 118  | 94.7 - 142   | 154   | 123 - 185      |
| Complement C4 (Immunoturbidimetric)                                             | mg/dL | 14.7  | 11.7 - 17.6   | 19.0 | 15.2 - 22.8  | 25.5  | 20.4 - 30.6    |
| Creatine Kinase (CK) (NAC activated) (IFCC 2002)(CKI) (2)                       | U/L   | 88.2  | 70.5 - 106    | 276  | 221 - 331    | 654   | 523 - 785      |
| Creatinine (Alkaline picrate-kinetic)                                           | mg/dL | 0.700 | 0.560 - 0.839 | 1.90 | 1.52 - 2.28  | 6.78  | 5.43 - 8.14    |
| Creatinine (Alkaline picrate-kinetic, IFCC-IDMS Standardized) (IDMS Correlated) | mg/dL | 0.532 | 0.425 - 0.638 | 1.73 | 1.39 - 2.08  | 6.62  | 5.29 - 7.94    |
| Creatinine (Enzymatic IFCC-IDMS Standardized) (EZCR)                            | mg/dL | 0.650 | 0.400 - 0.900 | 1.89 | 1.51 - 2.26  | 6.64  | 5.31 - 7.97    |
| Digoxin (EIA)                                                                   | ng/mL | 0.443 | 0.355 - 0.532 | 1.65 | 1.32 - 1.98  | 3.22  | 2.57 - 3.86    |
| Ethanol (Enzymatic UV)                                                          | mg/dL | 19.2  | 15.3 - 23.0   | 70.8 | 56.7 - 85.0  | 174   | 139 - 209      |
| Ferritin (EIA)                                                                  | ng/mL | 37.0  | 29.6 - 44.4   | 43.9 | 35.1 - 52.7  | 56.9  | 45.5 - 68.3    |
| Gamma Glutamyltransferase (GGT) (2)                                             | U/L   | 36.8  | 29.5 - 44.2   | 96.8 | 77.5 - 116   | 159   | 127 - 191      |
| Gamma Glutamyltransferase (GGT) (IFCC 2002 Correlated) (2)                      | U/L   | 31.3  | 25.0 - 37.5   | 83.0 | 66.4 - 99.6  | 137   | 109 - 164      |
| Gentamicin (Immunoturbidimetric)                                                | µg/mL | 2.03  | 1.63 - 2.44   | 6.12 | 4.89 - 7.34  | 10.5  | 8.41 - >12.0   |
| Glucose (Hexokinase)                                                            | mg/dL | 60.5  | 48.4 - 72.6   | 122  | 97.6 - 146   | 366   | 293 - 439      |

### **OC Insert Limits vs. Peer Limits**

|      | 15   | SD = 6.0 |     | 1SD = 12.1 |     | 1SD = 36.5 |
|------|------|----------|-----|------------|-----|------------|
| 60.5 | 48.4 | - 72.6   | 122 | 97.6 – 146 | 366 | 293 - 439  |

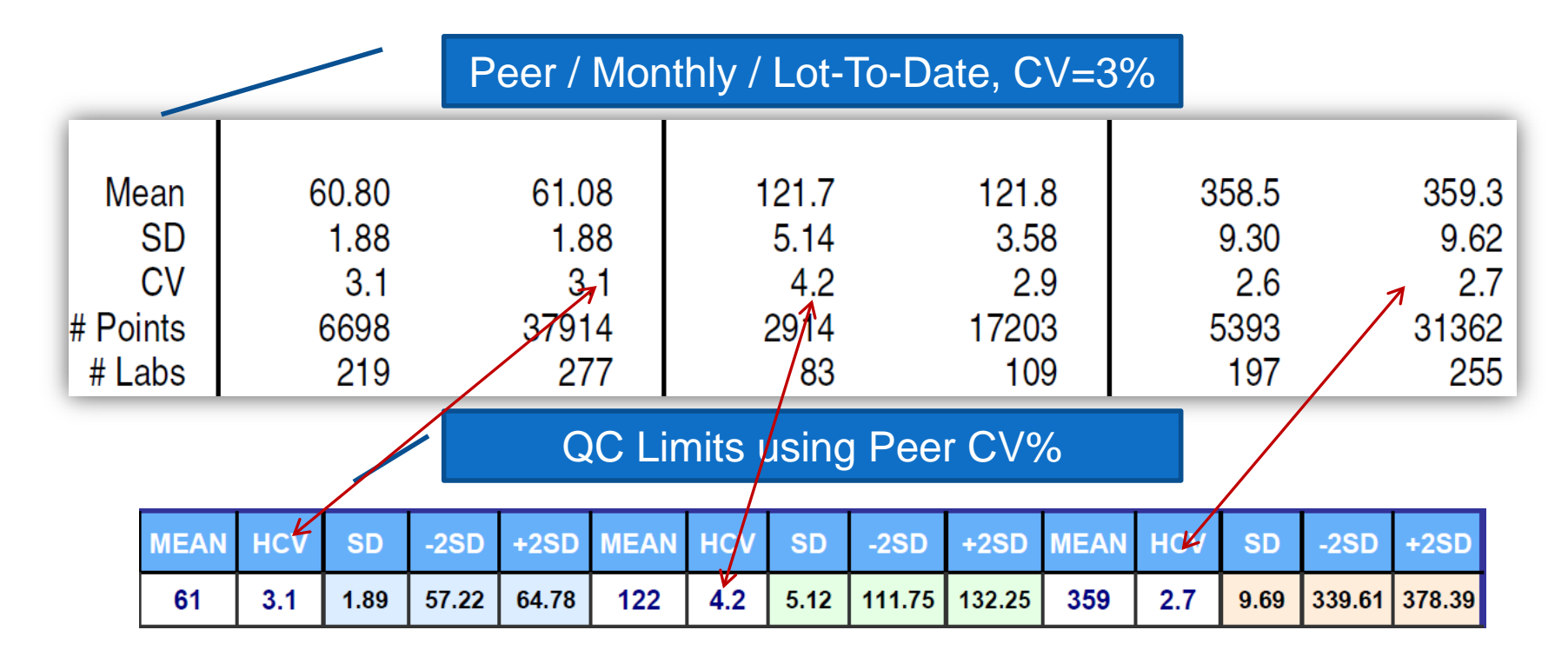

### CV derived from External Proficiency Peer Data Referred to as CVEQA

| API PR            | OFICIENCY Q213 |       |               |     |     |         |
|-------------------|----------------|-------|---------------|-----|-----|---------|
| GLUCOSE DIMENSION |                | #LABS | MEAN          | SD  | CV% | RANGE   |
|                   | SPEC 1         | 1153  | 147.3         | 2.9 | 2.0 | 132-163 |
|                   | SPEC 2         | 1153  | 204.2         | 3.8 | 1.9 | 183-225 |
|                   | SPEC 3         | 1153  | 88.7          | 1.9 | 2.1 | 79-98   |
|                   | SPEC 4         | 1153  | 77.3          | 1.8 | 2.3 | 69-86   |
|                   | SPEC 4         | 1153  | 101.6         | 2.2 | 2.2 | 91-112  |
|                   |                |       |               |     |     |         |
|                   |                |       | AVERAGE CV% = |     | 2.1 |         |

PT Total Allowable Error for Glucose is ± 10%, or ± 6

The CV% is not provided by the PT agency, so must be calculated: CV = (SD/Mean) x 100, expressed as a percent (%)

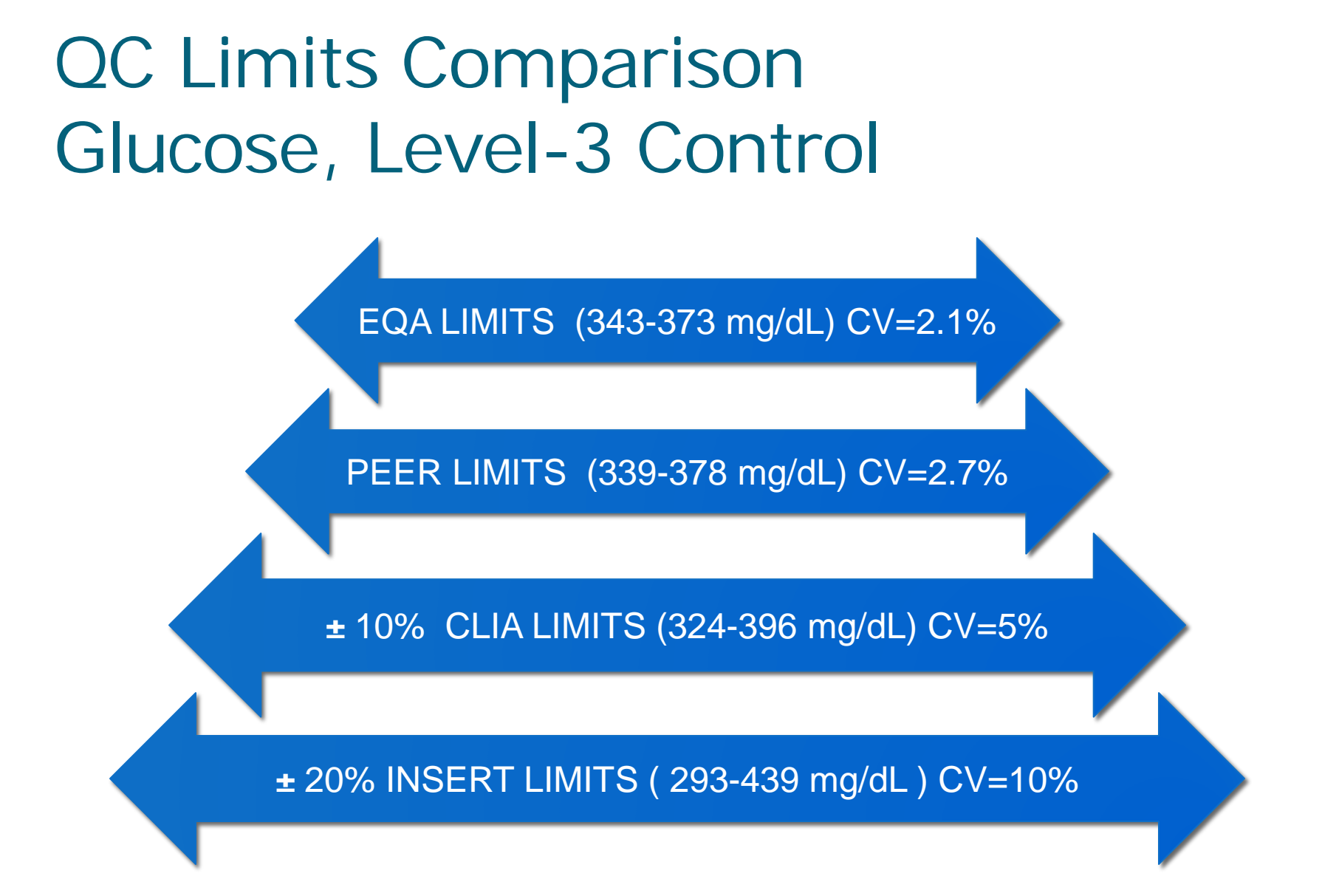
## QC Tip #2

 Beware of Assayed Control QC Limits that are <u>3SD</u>, and may be introduced into analyzers (Bar-Code Scanned) or Manual input into an Instrument or LIS QC program that assumes <u>2SD</u> limits. Do the Math! (Hint: Use Dan's <u>Simple QC Range Calculator</u>)

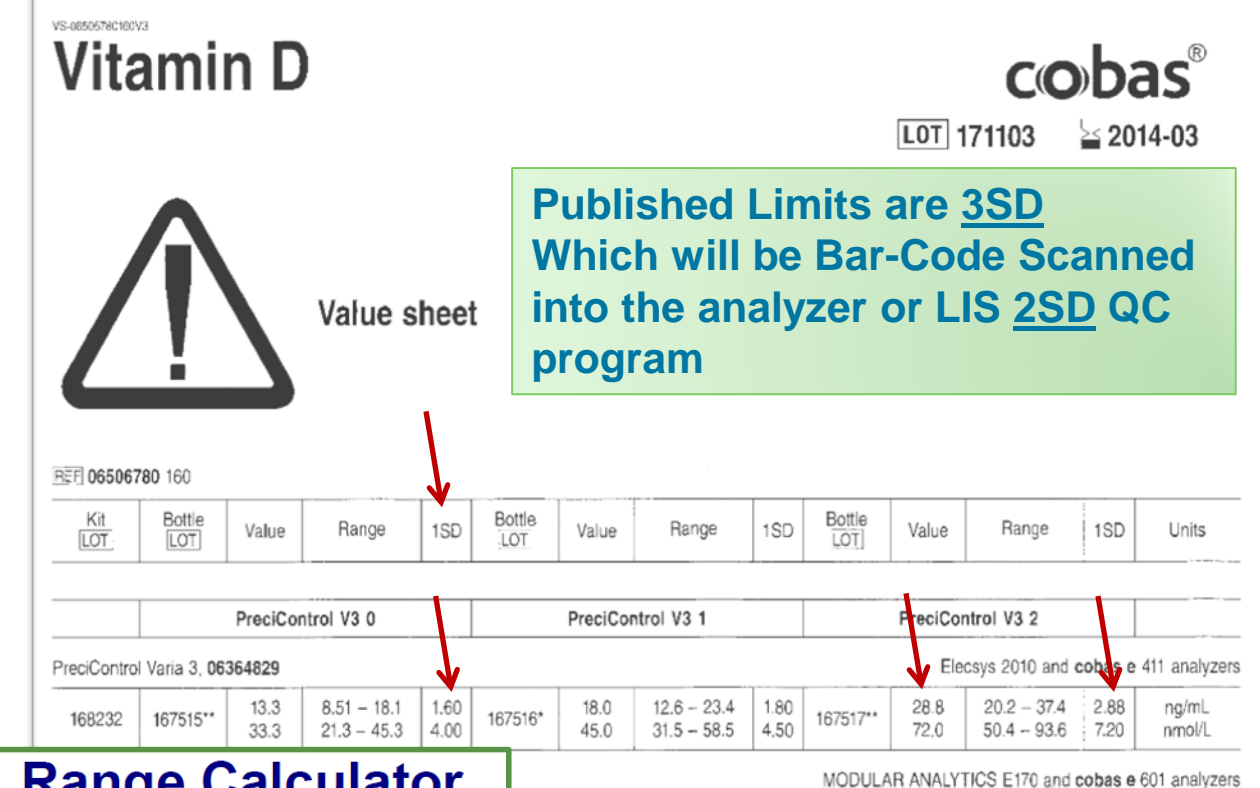

#### Simple Q.C. Range Calculator

Enter Known Mean and SD to Calculate 2SD, 3SD Limits

| Control<br>Level | Mean  | 1 SD | - 2SD | +2SD  | - 3SD |
|------------------|-------|------|-------|-------|-------|
| Level-1          | 13.30 | 1.60 | 10.10 | 16.50 | 8.50  |
| Level-2          | 18.00 | 1.80 | 14.40 | 21.60 | 12.60 |
| Level-3          | 28.80 | 2.88 | 23.04 | 34.56 | 20.16 |

| Enter Range to   | o Calculate Me | ( If Rang     | eis2SD) |      |
|------------------|----------------|---------------|---------|------|
| Control<br>Level | Range<br>Low   | Range<br>High | Mean    | 1SD  |
| Level-1          | 8.51           | 18.1          | 13.31   | 2.40 |
| Level-2          | 12.6           | 23.4          | 18.00   | 2.70 |
| Level-3          | 20.2           | 37.4          | 28.80   | 4.30 |

**. .** . .

| C | - 3SD | +3SD  |
|---|-------|-------|
| 0 | 8.50  | 18.10 |
| 0 | 12.60 | 23.40 |
| 6 | 20.16 | 37.44 |
|   |       |       |

Mean

13.31

18.00

28.80

( If Range is 3SD )

1SD

1.60

1.80

2.87

#### .......... ....

38

### QC Product – Analyte Stability

The laboratory had been using the same Biorad control lots since December 2012 or maybe even much earlier. Review of the Biorad control package insert showed the manufacturer's disclosure of control value limitations. It stated that Folate and Estradiol values may gradually decrease over the product shelf life. Thus, individual laboratory means may eventually fall outside of the corresponding accepatable ranges printed in the insert. It is possible that the laboratory may be experiencing this now and this may necessitate an investigation.

# Analyte Stability Insert Claims

#### STORAGE AND STABILITY

This product will be stable until the expiration date when stored unopened at -20 to -70°C.

<u>Thawed and Unopened</u>: When the control material is thawed and stored unopened at 2 to 8°C, all analytes will be stable for 30 days with the following exceptions: Folate will be stable for 4 days. Estradiol will be stable for 8 days. Free PSA, PSA and Prolactin will be stable for 14 days (date of thaw should be noted).

<u>Thawed and Opened:</u> Once the control material is thawed and opened, all analytes will be stable for 14 days when stored tightly capped at 2 to 8°C, with the following exceptions: Folate will be stable for 4 days. Estradiol will be stable for 5 days.

Once thawed, do not refreeze the control; discard the remaining material.

This product is shipped under frozen conditions.

#### LIMITATIONS

- 1. This product should not be used past the expiration date.
- 2. If there is evidence of microbial contamination or excessive turbidity in the product, discard the vial.
- 3. This product is not intended for use as a standard.
- Folate and Estradiol values may gradually decrease over the product shelf life. Individual laboratory means may eventually fall outside of the corresponding acceptable ranges printed in this insert.

### QC Assignments may Vary over Time ... Check Vendor Site & Participate in Peer Programs

#### **ASSIGNMENT OF VALUES**

The mean values printed in this insert were derived from replicate analyses and are specific for this lot of product. The tests listed were performed by the manufacturer and/or independent laboratories using manufacturer supported reagents and a representative sampling of this lot of control. Individual laboratory means should fall within the corresponding acceptable range; however, laboratory means may vary from the listed values during the life of this control. Variations over time and between laboratories may be caused by differences in laboratory technique, instrumentation and reagents, or by manufacturer test method modifications. It is recommended that each laboratory establish its own means and acceptable ranges and use those provided only as guides.

Refer to www.qcnet.com for insert update information.

| Dehydroepiandrosterone-Sulfate (DHEA-Sulfate) | µg∕dL | 86.6  | /2.8 - 101    | 122  | 102 - 142   | 526   | 442 - 610   |
|-----------------------------------------------|-------|-------|---------------|------|-------------|-------|-------------|
| Digoxin                                       | ng/mL | 0.760 | 0.640 - 0.880 | 2.06 | 1.72 - 2.40 | 3.26  | 2.74 - 3.78 |
| Estradiol, E2 (E2, Re-standardization)        | pg/mL | 67.7  | 47.8 - 87.7   | 370  | 301 - 440   | 938   | 776 - 1100  |
| Estriol, Free (Unconjugated)                  | ng/mL | 1.32  | 1.11 - 1.54   | 2.96 | 2.49 - 3.44 | >6.95 |             |
| Ferritin                                      | ng/mL | 23.8  | 20.0 - 27.6   | 119  | 100 - 138   | 269   | 226 - 312   |
| Folate (Improved)                             | ng/mL | 2.47  | 2.07 - 2.87   | 7.55 | 5.85 - 9.25 | 11.1  | 9.11 - 13.2 |
| Folate (Re-standardization, FOLW)             | ng/mL | 3.37  | 2.83 - 3.91   | 9.83 | 8.11 - 11.6 | 14.4  | 12.1 - 16.7 |

| Folate<br>Chemiluminescence ng/mL                    |       |       |       |       |       |       |       |
|------------------------------------------------------|-------|-------|-------|-------|-------|-------|-------|
| Beckman Coulter Access, LXi 725, DxC 600i IA Systems |       |       |       |       |       |       |       |
| Beckman Coulter Access Folate (REF A14208)           | lean  | 3.13  | 3.22  | 9.78  | 9.76  | 14.20 | 14.51 |
|                                                      | SD    | 0.180 | 0.253 | 0.346 | 0.495 | 1.01  | 1.36  |
|                                                      | CV    | 5.7   | 7.9   | 3.5   | 5.1   | 7.1   | 9.4   |
| # Po                                                 | pints | 45    | 201   | 22    | 56    | 46    | 161   |
| # L                                                  | abs   | 3     | 5     | 1     | 2     | 3     | 5     |
| Beckman Coulter Access Folate (REF A98032) N         | lean  | 3.28  | 3.36  | 10.28 | 10.63 | 14.61 | 15.13 |
|                                                      | SD    | 0.249 | 0.252 | 0.721 | 0.729 | 1.03  | 1.11  |
|                                                      | CV    | 7.6   | 7.5   | 7.0   | 6.9   | 7.1   | 7.3   |
| # P0                                                 | pints | 985   | 3544  | 587   | 2130  | 1003  | 3501  |
| #L                                                   | abs   | 38    | 44    | 27    | 29    | 39    | 44    |

### Using Historical CV to Set QC Ranges (1)

#### Establishing Chemistry QC Ranges

#### Chemistry Guideline for Establishing New Control Lot Means and Quality Control (QC) Ranges Through Parallel Testing and Historic Coefficient of Variation (%CV<sub>h</sub>) Authored by Kurt Michael and Paul Richardson

In order to optimize controls, it is important for clinical laboratories to establish their own means and QC ranges for each new control lot number. Using the manufacturer's QC ranges will waste you QC money, as the ranges will be too wide to provide an appropriate level of warning value. Assay ranges for new control lot numbers should be confirmed prior to the expiration of the old lot. The means for all analytes of the new lot should fall within the assay ranges provided by the manufacturer. If they do not, then something in the system needs corrective action. <u>Click to Download 5-page Article</u>

### Using Historical CV to Set QC Ranges (2)

Patient Safety Monitoring in International Laboratories (SMILE)

Improving the Sensitivity of QC Monitoring: Taking the leap from manufacturer's to established QC ranges

> Mark Swartz, MT(ASCP), SMILE QA/QC Coordinator Kurt L. Michael, M. Ed., MT(ASCP), SMILE Project Manager

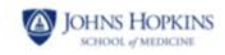

**Download Power-Point** 

### Summary: Calculating New Mean

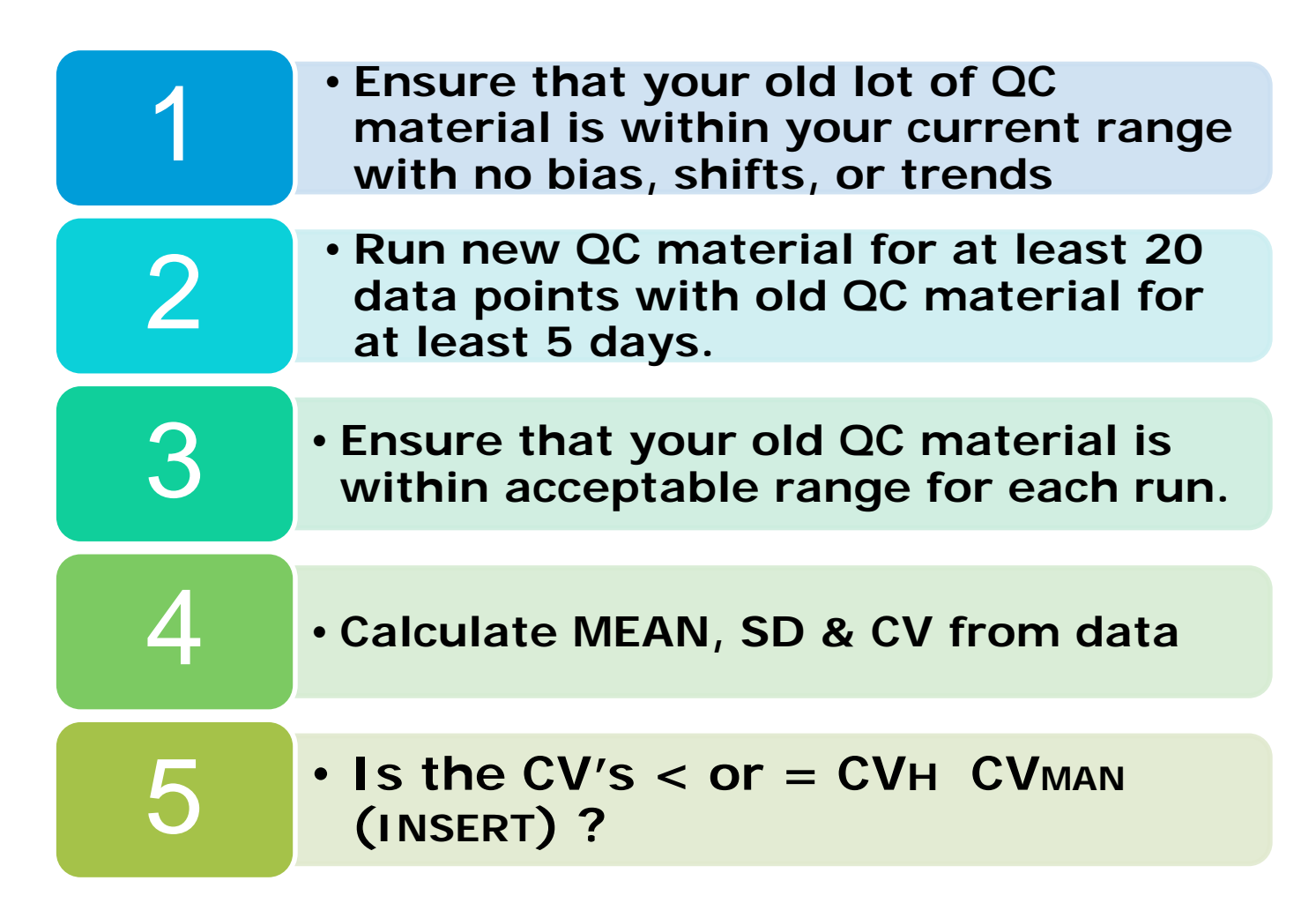

# Summary: <u>Determine QC Limits</u>

| 6  | <ul> <li>Use Historical (Cumulative CV) to<br/>establish sensitive SD limits and<br/>QC Ranges</li> </ul>                                   |
|----|----------------------------------------------------------------------------------------------------|
| 7  | <ul> <li>CVh allows you to set your QC<br/>Limits based on your instruments<br/>precision capability</li> </ul>                             |
| 8  | <ul> <li>Use CV from prior lot's to calculate<br/>preliminary QC limits for new lot</li> <li>Calculate using Tools next 3 slides</li> </ul> |
| 9  | <ul> <li>Compare your CVh with<br/>Manufacturer's CVs and Peer CVs</li> </ul>                                                               |
| 10 | <ul> <li>Review provided Article and PPT<br/>for best guidance on use of CVh for<br/>setting QC Limits</li> </ul>                           |

### SLT\_100 Calculate QC Statistics

#### SESSION EXERCISE: DOWNLOADING AND USING THIS CALCULATOR

\*\*\*\*\*\*

<u>LINK TO OTHER SLT</u> <u>QC CALCULATORS..</u>

> FREE SLT 100 QC Tool Click Here

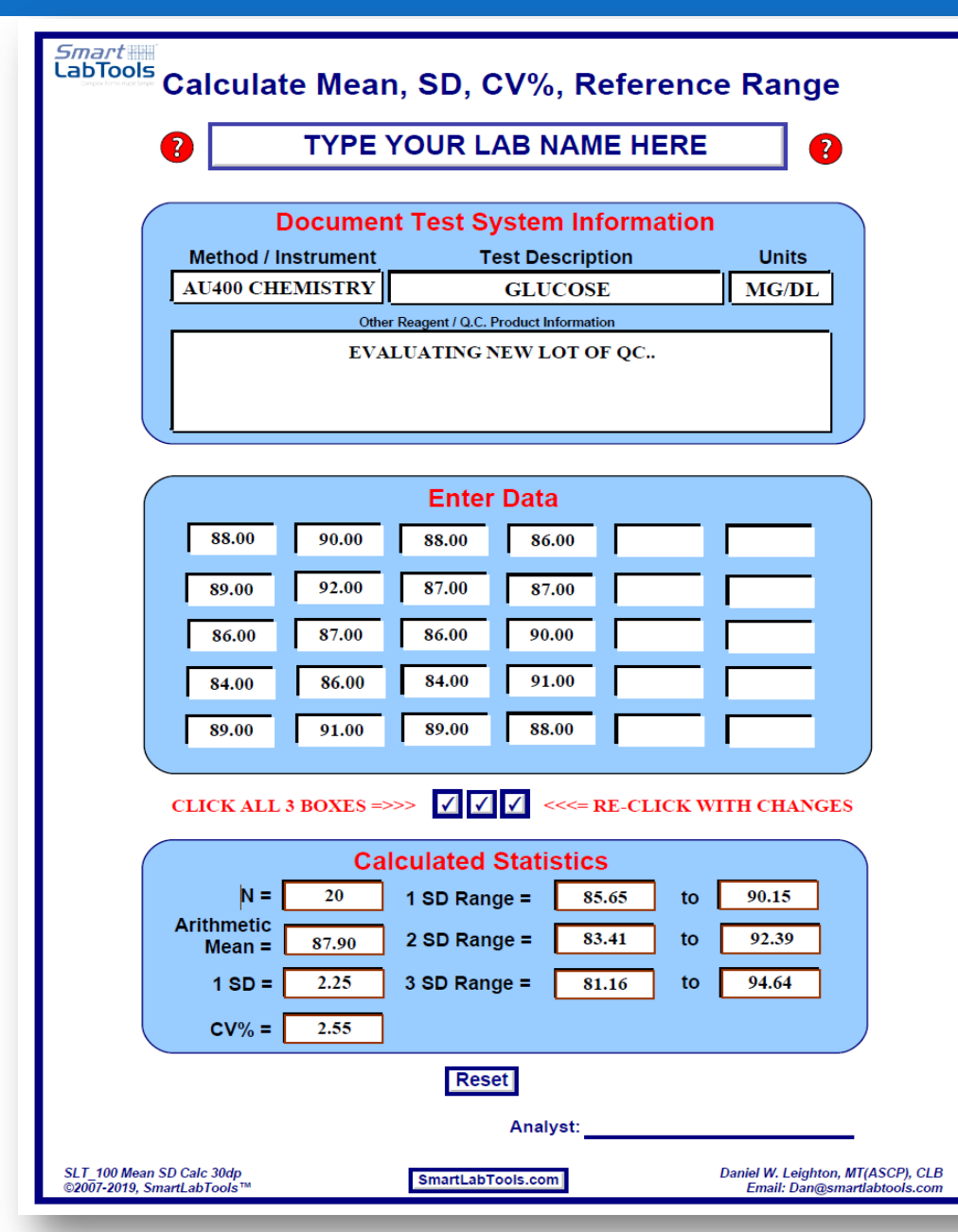

# Simple Q.C. Range Calculator

?

### GLUCOSE EXAMPLE

Enter Known Mean and SD to Calculate CV%, 2SD, 3SD Limits

| Control<br>Level | Mean   | 1SD   |
|------------------|--------|-------|
| Level-1          | 63.00  | 2.08  |
| Level-2          | 123.00 | 3.69  |
| Level-3          | 363.00 | 11.25 |

| - 2SD  | +2SD   |
|--------|--------|
| 58.84  | 67.16  |
| 115.62 | 130.38 |
| 340.50 | 385.50 |

| - 3SD  | +3SD   | CV%  |
|--------|--------|------|
| 56.76  | 69.24  | 3.30 |
| 111.93 | 134.07 | 3.00 |
| 329.25 | 396.75 | 3.10 |

1SD

1.39

2.46

7.50

#### Enter Range to Calculate Mean and 1SD

| (If | Range | is 2SD | ) |
|-----|-------|--------|---|
|-----|-------|--------|---|

| Control<br>Level | Range<br>Low | Range<br>High |
|------------------|--------------|---------------|
| Level-1          | 58.84        | 67.16         |
| Level-2          | 115.62       | 130.38        |
| Level-3          | 340.49       | 385.51        |

| ( 11 Hange 10 202 ) |       |  |  |  |
|---------------------|-------|--|--|--|
| Mean                | 1SD   |  |  |  |
| 63.00               | 2.08  |  |  |  |
| 123.00              | 3.69  |  |  |  |
| 363.00              | 11.26 |  |  |  |

| If Rang | ə is 3SD) |
|---------|-----------|
|         |           |

Mean

63.00

123.00

363.00

| <br> |
|------|
| CV%  |
| 3.30 |
| 3.00 |
| 3.10 |

#### Enter Mean and CV% to Calculate 1SD, and 2SD QC Limits

| E | Control<br>Level | Mean                | CV%  |
|---|------------------|---------------------|------|
|   | Level-1          | <mark>63.</mark> 00 | 3.30 |
|   | Level-2          | 123.00              | 3.00 |
|   | Level-3          | 363.00              | 3.10 |

| 1SD   | - 2SD Limit | +2SD Limit |
|-------|-------------|------------|
| 2.08  | 58.84       | 67.16      |
| 3.69  | 115.62      | 130.38     |
| 11.25 | 340.49      | 385.51     |

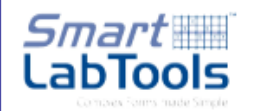

### Calculator for Evaluating Control Limits Based on Total Allowable Error Limits

GLUCOSE EXAMPLE

|               |        |         |           | - |        |          |       |        |          |      |  |  |  |  |
|---------------|--------|---------|-----------|---|--------|----------|-------|--------|----------|------|--|--|--|--|
|               |        | TEa L   | .imits    |   | lf us  | e TEa (% | )     | lf use | TEa (Val | ue)  |  |  |  |  |
| Control Level | Mean   | Limit % | Limit Val |   | Low    | High     | 1SD   | Low    | High     | 1SD  |  |  |  |  |
| Level-1       | 60.00  | 10.00   | 6.00      |   | 54.00  | 66.00    | 3.00  | 54.00  | 66.00    | 3.00 |  |  |  |  |
| Level-2       | 120.00 | 10.00   | 6.00      |   | 108.00 | 132.00   | 6.00  | 114.00 | 126.00   | 3.00 |  |  |  |  |
| Level-3       | 280.00 | 10.00   | 6.00      |   | 252.00 | 308.00   | 14.00 | 274.00 | 286.00   | 3.00 |  |  |  |  |

Reset

This simple calculator assists with evaluating QC Limits based on analytic quality requirements, such as Proficiency Testing (PT) allowable error limits.

The TABLE below lists information on CLIA proficiency testing criteria for acceptable analytical performance, as printed in the Federal Register February 28, 1992;57(40):7002-186.

Use CLIA PT limits as a guide, and not set your QC limits wider, else risk failing PT Challenges.

Laboratories are responsible for setting their own limits.

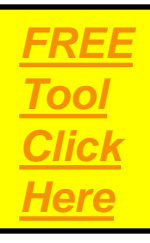

# COLA PRI – QC 16

#### REQUIREMENT

For each quantitative test performed, are quality control data prepared and plotted with each testing event, or are statistical parameters calculated to permit the laboratory to assess continued accuracy and precision of the method?

- Prepare conventional <u>Levey-Jennings QC Charts</u>, review weekly, monthly and / or.....
- SmartLabTools<sup>™</sup> Daily QC Statistical Assessments

### Data Plot with Calculated Mean, SD – High Sensitivity

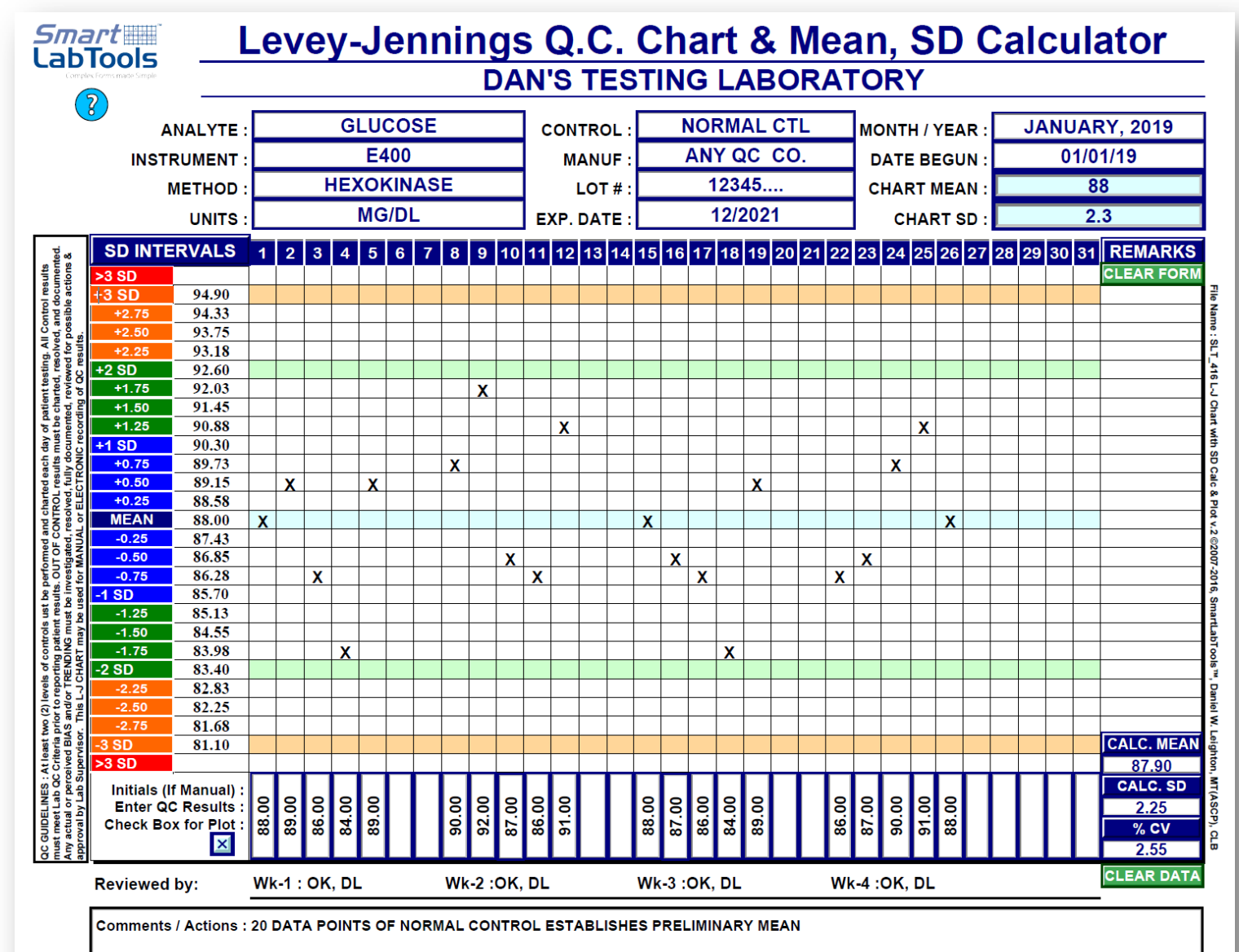

**SLT416** 

50

### Data Plot with Calc. Mean, TEa% - Lower Sensitivity

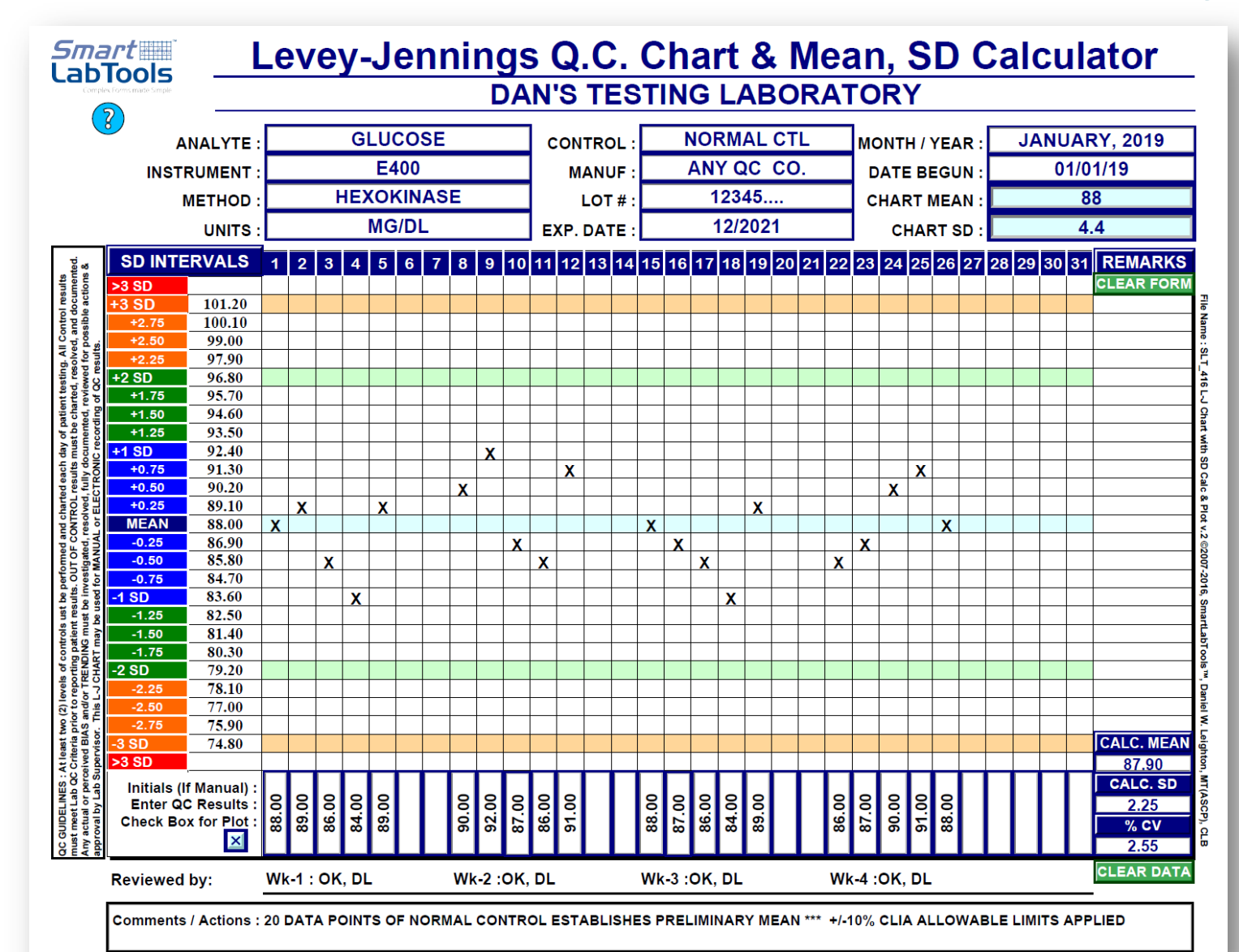

**SLT416** 

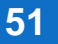

### Daily QC Assessment in current use

Daily QC is being saved to cloud storage application 'Dropbox' where TC can review remotely to observe:

- 1) QC Compliance
- 2) Shifts or Trends
- 3) QC Out
- 4) Corrective Action

<u>Click here</u> for link to SLT\_105 demo template

|                                       | ,                                                                              | HEM                      | ATOLO        | OGY-M        | EDON        | IC-           |              | 00          |           | -      |
|---------------------------------------|--------------------------------------------------------------------------------|--------------------------|--------------|--------------|-------------|---------------|--------------|-------------|-----------|--------|
|                                       | CDS BOULE CO                                                                   | N-DIFI                   | FTRI-L       | EVEL         | 218060      | 01-K EX       | P 10/26      | 6/2018      |           |        |
| Specimen<br>Source                    | Analyte<br>Name                                                                | Low<br>-2SD              | High<br>+2SD | Calc<br>Mean | Calc<br>1SD | Test<br>Value | Calc<br>Bias | Calc<br>SDI | QC<br>In? | C<br>O |
| ABN LOW                               | WBC                                                                            | 3.30                     | 3.90         | 3.60         | 0.15        | 3.40          | -0.20        | -1.33*      | QC In     |        |
| 21803-01                              | LYMP%                                                                          | 40.00                    | 54.00        | 47.00        | 3.50        | 47.60         | 0.60         | 0.17        | QC In     |        |
|                                       | MID%                                                                           | 0.20                     | 10.20        | 5.20         | 2.50        | 4.90          | -0.30        | -0.12       | QC In     |        |
|                                       | GRAN%                                                                          | 40.80                    | 54.80        | 47.80        | 3.50        | 47.50         | -0.30        | -0.09       | QC In     |        |
|                                       | RBC                                                                            | 2.00                     | 2.24         | 2.12         | 0.06        | 2.12          | 0.00         | 0.00        | QC In     |        |
|                                       | нст                                                                            | 11.70                    | 16.70        | 14.20        | 1.25        | 15.00         | 0.80         | 0.64        | QC In     |        |
|                                       | HGB                                                                            | 5.00                     | 5.60         | 5.30         | 0.15        | 5.30          | 0.00         | 0.00        | QC In     |        |
|                                       | PLAT                                                                           | 69.00                    | 99.00        | 84.00        | 7.50        | 88.00         | 4.00         | 0.53        | QC In     |        |
| NORMAL                                | WBC                                                                            | 7.90                     | 9.10         | 8.50         | 0.30        | 8.90 🧹        | 0.40         | 1.33 *      | QC In     |        |
| 21803-2                               | LYPM%                                                                          | 45.30                    | 55.30        | 50.30        | 2.50        | 50.90         | 0.60         | 0.24        | QC In     |        |
|                                       | MID%                                                                           | 1.20                     | 11.20        | 6.20         | 2.50        | 6.20          | 0.00         | 0.00        | QC In     |        |
|                                       | GRAN%                                                                          | 38.50                    | 48.50        | 43.50        | 2.50        | 42.90         | -0.60        | -0.24       | QC In     |        |
|                                       | RBC                                                                            | 3.79                     | 4.15         | 3.97         | 0.09        | 4.03          | 0.06         | 0.67        | QC In     |        |
|                                       | НСТ                                                                            | 29.90                    | 35.90        | 32.90        | 1.50        | 34.70         | 1.80         | 1.20 *      | QC In     |        |
|                                       | HGB                                                                            | 11.30                    | 12.10        | 11.70        | 0.20        | 11.70         | 0.00         | 0.00        | QC In     |        |
|                                       | PLAT                                                                           | 211.00                   | 271.00       | 241.00       | 15.00       | 245.00        | 4.00         | 0.27        | QC In     |        |
| ABN HIGH                              | WBC                                                                            | 19.20                    | 22.80        | 21.00        | 0.90        | 20.90         | -0.10        | -0.11       | QC In     |        |
| 21803-03                              | LYMP%                                                                          | 58.80                    | 68.80        | 63.80        | 2.50        | 62.60         | -1.20        | -0.48       | QC In     |        |
|                                       | MID%                                                                           | 0.70                     | 10.60        | 5.65         | 2.48        | 6.10          | 0.45         | 0.18        | QC In     |        |
|                                       | GRAN%                                                                          | 25.60                    | 35.60        | 30.60        | 2.50        | 31.30         | 0.70         | 0.28        | QC In     |        |
|                                       | RBC                                                                            | 4.65                     | 5.09         | 4.87         | 0.11        | 4.88          | 0.01         | 0.09        | QC In     |        |
|                                       | нст                                                                            | 41.20                    | 48.20        | 44.70        | 1.75        | 45.70         | 1.00         | 0.57        | QC In     |        |
|                                       | HGB                                                                            | 15.10                    | 16.10        | 15.60        | 0.25        | 15.50         | -0.10        | -0.40       | QC In     |        |
|                                       | PLAT                                                                           | 467.00                   | 587.00       | 527.00       | 30.00       | 520.00        | -7.00        | -0.23       | QC In     |        |
| QC item(s): N<br>Problem:<br>Actions: | lormal and High Qc<br>. WBC: Measurement statis<br>ran Prime cycle and repeate | stics warn<br>d controls | iing- re-ar  | nalyze       |             | •<br>•        | * Trend A    | Vert War    | rants Att | entic  |

### Daily QC Assessment Template in current use

Daily QC is being saved to cloud storage application 'Dropbox' where TC can review remotely to observe:

- 1) QC Compliance
- 2) Shifts or Trends
- 3) QC Out
- 4) Corrective Action

<u>Click here</u> for link to SLT\_400 Website & Demo Template

| TEST SYSTEM:<br>CONTROLS: | VITR<br>PERF. | OS 4600<br>VERIFIE  | )<br>ER I        |              |           | PERF        | . VERIFI                        | ER II |           |             |               |                    |                  |                  |                 | Bias # 0<br>2      |  |  |  |
|---------------------------|---------------|---------------------|------------------|--------------|-----------|-------------|---------------------------------|-------|-----------|-------------|---------------|--------------------|------------------|------------------|-----------------|--------------------|--|--|--|
| LOT NUMBERS:              | B6272         |                     |                  |              |           | C6274       | 1                               |       |           |             | <u> </u>      |                    |                  |                  |                 |                    |  |  |  |
| EXPIRATION:               | 1/31/2        | 020                 |                  |              |           | 1/31/2      | 020                             |       |           |             |               |                    |                  |                  |                 |                    |  |  |  |
| Analyte<br>Description    | L-1<br>Mean   | Test<br>Value       | Bias             | SDI<br>(Z)   | QC<br>In? | L-2<br>Mean | L-2 Test<br>Mean Value Bias (Z) |       | QC<br>In? | L-3<br>Mean | Test<br>Value | Bias               | SDI<br>(Z)       | QC<br>In?        | Ave<br>SDI (Z)  |                    |  |  |  |
| GLU                       | 78.30         | 80.3                | 2.00             | 0.96         | In        | 287.95      | 289.7                           | 1.75  | 0.20      | In          |               |                    |                  |                  |                 | 0.58               |  |  |  |
| TP                        | 3.77          | 3.94                | 0.17             | 1.13         | In        | 6.92        | 7.05                            | 0.13  | 0.76      | In          |               |                    |                  |                  |                 | 0.95               |  |  |  |
| URIC                      | 3.87          | 3.75                | -0.12            | -0.80        | In        | 10.85       | 10.61                           | -0.24 | -0.96     | In          |               |                    |                  |                  |                 | -0.88              |  |  |  |
| ALB                       | 2.37          | 2.46                | 0.09             | 1.00         | In        | 4.61        | 4.67                            | 0.06  | 0.55      | In          |               |                    |                  |                  |                 | 0.77               |  |  |  |
| TRIG                      | 122.10        | 124                 | 1.90             | 0.63         | In        | 250.60      | 255                             | 4.40  | 0.70      | In          |               |                    |                  |                  |                 | 0.67               |  |  |  |
| CHOL                      | 151.20        | 152.8               | 1.60             | 0.37         | In        | 235.70      | 237.9                           | 2.20  | 0.37      | In          |               |                    |                  |                  |                 | 0.37               |  |  |  |
| AMYL                      | 77.00         | 71.5                | -5.50            | -0.92        | In        | 322.00      | 313.4                           | -8.60 | -0.41     | In          |               |                    |                  |                  |                 | -0.66              |  |  |  |
| CL-                       | 80.70         | 80                  | -0.70            | -0.64        | In        | 107.00      | 106.7                           | -0.30 | -0.21     | In          |               |                    |                  |                  |                 | -0.43              |  |  |  |
| K+                        | 2.87          | 2.93                | 0.06             | 0.60         | In        | 5.53        | 5.62                            | 0.09  | 0.56      | In          |               |                    |                  |                  |                 | 0.58               |  |  |  |
| NA+                       | 119.80        | 118.7               | -1.10            | -0.79        | In        | 142.70      | 142.6                           | -0.10 | -0.07     | In          |               |                    |                  |                  |                 | -0.43              |  |  |  |
| ECO2                      | 25.70         | 25.6                | -0.10            | -0.08        | In        | 14.90       | 15.2                            | 0.30  | 0.30      | In          |               |                    |                  |                  |                 | 0.11               |  |  |  |
| PHOS                      | 3.20          | 3.23                | 0.03             | 0.21         | In        | 7.22        | 7.39                            | 0.17  | 0.74      | In          |               |                    |                  |                  |                 | 0.48               |  |  |  |
| CREA                      | 0.81          | 0.84                | 0.03             | 0.38         | In        | 5.16        | 5.15                            | -0.01 | -0.07     | In          |               |                    |                  |                  |                 | 0.15               |  |  |  |
| UREA                      | 18.00         | 18.2                | 0.20             | 0.33         | In        | 54.90       | 55.2                            | 0.30  | 0.21      | In          |               |                    |                  |                  |                 | 0.27               |  |  |  |
| BU                        | 0.45          | 0.48                | 0.03             | 0.25         | In        | 8.90        | 8.89                            | -0.01 | -0.03     | In          |               |                    |                  |                  |                 | 0.11               |  |  |  |
| СА                        | 8.73          | 8.80                | 0.07             | 0.27         | In        | 11.82       | 11.87                           | 0.05  | 0.19      | In          |               |                    |                  |                  |                 | 0.23               |  |  |  |
| TBIL                      | 1.58          | 1.5                 | -0.08            | -0.50        | In        | 16.00       | 16.06                           | 0.06  | 0.13      | In          |               |                    |                  |                  |                 | -0.18              |  |  |  |
| AST                       | 36.00         | 36.8                | 0.80             | 0.53         | In        | 166.00      | 168.8                           | 2.80  | 0.56      | In          |               |                    |                  |                  |                 | 0.55               |  |  |  |
| ALKP                      | 112.50        | 111.1               | -1.40            | -0.11        | In        | 495.00      | 486.5                           | -8.50 | -0.14     | In          |               |                    |                  |                  |                 | -0.12              |  |  |  |
| ALT                       | 36.00         | 36.8                | 0.80             | 0.16         | In        | 187.00      | 187.2                           | 0.20  | 0.02      | In          |               |                    |                  |                  |                 | 0.09               |  |  |  |
| LDH                       | 422.00        | 416.5               | -5.50            | -0.18        | In        | 1,441.0     | 1477                            | 36.00 | 0.58      | In          |               |                    |                  |                  |                 | 0.20               |  |  |  |
| ск                        | 148.00        | 150.8               | 2.80             | 0.13         | In        | 780.00      | 798                             | 18.00 | 0.21      | In          |               |                    |                  |                  |                 | 0.17               |  |  |  |
| LIPA                      | 146.00        | 152.5               | 6.50             | 0.86         | In        | 586.00      | 603                             | 17.00 | 1.20      | In          |               |                    |                  |                  |                 | 1.03               |  |  |  |
| GGT                       | 66.00         | 63.8                | -2.20            | -1.29        | In        | 400.00      | 414                             | 14.00 | 0.44      | In          |               |                    |                  |                  |                 | -0.43              |  |  |  |
| BC                        | 0.46          | 0.33                | -0.13            | -0.96        | In        | 3.32        | 3.39                            | 0.07  | 0.28      | In          |               |                    |                  |                  |                 | -0.34              |  |  |  |
| MG                        | 1.95          | 1.95                | 0.00             | 0.00         | In        | 4.55        | 4.3                             | -0.25 | -2.50     | Out         |               |                    |                  |                  |                 | -1.25              |  |  |  |
| FE                        | 100.22        | 104                 | 3.78             | 0.87         | In        | 221.90      | 226.9                           | 5.00  | 0.60      | In          |               |                    |                  |                  |                 | 0.73               |  |  |  |
| dHDL                      | 48.20         | 47.9                | -0.30            | -0.19        | In        | 61.60       | 59.6                            | -2.00 | -0.85     | In          |               |                    |                  |                  |                 | -0.52              |  |  |  |
| dLDL                      | 72.10         | 70.5                | -1.60            | -0.50        | In        | 115.00      | 119.7                           | 4.70  | 0.61      | In          |               |                    |                  |                  |                 | 0.06               |  |  |  |
|                           |               |                     |                  |              |           |             |                                 |       |           |             |               |                    |                  |                  |                 |                    |  |  |  |
| Comments / Action         | ns: MG<br>OK  | Level-2<br>to repor | on the<br>t this | e low<br>run | side      | (1-2s),     | Level-1                         | on Me | an.       |             |               | * Trend<br>* QC Oi | Alert<br>ut - Re | - Warr<br>quires | rants<br>s Inve | Attent<br>estigati |  |  |  |
| 1/4/19                    |               |                     |                  |              |           |             |                                 |       |           |             |               |                    |                  |                  |                 |                    |  |  |  |

### Prothrombin Time – Normal Patient Mean

### **COLA Requirement:**

CO 2E Does the laboratory <u>determine the normal patient reference</u> range and mean, <u>with each change in lot number</u> of thromboplastin reagent prior to use, and with any change in methodology?

> "This range is method, instrument, and reagent specific. The lab must perform a normal patient mean study with every change in lot number of thromboplastin and with any change in methodology, using a sufficient number (minimum = 20) of normal patient specimens. It is not acceptable to use the daily normal control value or the mean of the normal control in place of your normal patient reference mean as the denominator in the INR calculations. You may not borrow a normal patient mean from any other facility."

### Prothrombin Time – Normal Patient Mean

### COLA COAGULATION CITATION & ACTION REQUIRED

- CO 2 'The lab has determined the normal patient mean value for the current lot of thromboplastin to be 11.48. The labs has a value currently programmed in of 12.0. This lot of thromboplastin was started in August 2017'
- Action Submit a process that will be used by the laboratory to ensure the correct normal patient mean value for each new lot of thromboplastin will be updated when new reagent is put into use.
- **QA 20.2** <u>Perform an incident management investigation</u> for PT INR to demonstrate any impact on patient results from use of the incorrect normal patient range value which was in use from August 2017 until May 2018.

### Prothrombin Time Patient Mean & Range Calculator

Document Thromboplastin Lot#, Exp., ISI value

# **Geometric Mean** is the preferred Mean for use in the INR calculation

<u>Click Here</u> or image for link to website where you may now download this **FREE** calculator

#### **Smart** Calculate Normal Protime Reference Range & Geometric Mean For Use in INR Formula 2 TYPE YOUR LAB NAME HERE Facility Name **Document Test System Information** Instrument: ACL1000 Test: Prothrombin Time PT Reagent Description Lot Number Exp. Date ISI INNOVIN 123456... 12/201.08 Enter Normal Patient Protime Data (Seconds) Day 1 Day 2 Day 3 Day 4 Day 5 Day 6 12.10 10.90 10.50 10.50 11.60 10.20 12.20 11.60 11.90 9.90 10.70 10.00 11.70 12.80 12.00 11.60 9.80 9.80 11.90 13.10 13.00 11.80 10.90 10.50 11.90 12.10 10.90 12.00 11.80 11.00 Enter results of prothrombin times for, ideally, a minimum of 20 normal, healthy subjects. Employ even numbers of males and females, free of known illnesses and medications known to alter coagulation processes. Results (Seconds) may be entered by day or randomly as so desired. CLICK ALL 3 BOXES =>>> 🗸 🗸 🗸 <<<= RE-CLICK WITH CHANGES Calculated PT Mean, and Normal Reference Range N = 30 2 SD Range = 9.44 to 13.20 Geometric 3 SD Range = to 14.14 8.50 11.32 Mean = (Seconds) Arithmetic **Optional Comparison** 11.36 Mean = With Prior Test System 1 SD = 0.94 Historical 1 SD = 0.50 CV% = 8.30 2 SD Range = 10.32 to 12.32 November 22, 2018 Reset Analyst: SLT 102.5 PT Reagent Validation ©2007-2019 SmartLabTools™ Daniel W. Leighton, MT(ASCP), CLB

# Prothrombin Time – ISI & INR

### **COLA Requirement:**

CO 1E Does the laboratory have a mechanism to ensure that the correct activity of the Thromboplastin, as indicated by the ISI, (corresponding to the current lot number of tissue thromboplastin in use) is used to calculate the INR prior to the use of each new lot number?

"The ISI is the International Sensitivity Index value that is determined by the thromboplastin reagent manufacturer for your particular instrument or method. The ISI is an indication of how sensitive the thromboplastin reagent is in relation to the standard set by the World Health Organization."

**"NOTE**: Frequently ISI values differ from batch to batch or lot to lot of Thromboplastin. When values change, the new value must be updated and used in calculating the INR."

# Verify INR Calculations

#### **COLA Requirement:**

- QA 23R Does the laboratory's QA Plan include <u>at least annual</u> <u>verification of the accuracy of the INR calculation</u>? This includes:
  - Verification that the correct ISI value for the lot number in use is included in the calculation;
  - Verification that the current normal patient mean is included in the calculation; and
  - Verification that the calculation of the INR is accurate.

"Incorrect INR values can have potentially harmful effects on patients. A patient's medication dosage may be adjusted to a level that is dangerous for the patient if the INR calculation is reported incorrectly. As part of the QA Plan, at least annually, confirm that the correct values for ISI and normal patient mean are being utilized, and that the calculation, whether performed by your staff, or by a computer, yields the correct results."

Reference: Cola Laboratory Accreditation Manual 2018

### Protime - INR Calculation Validation Tool

### Tip:

Form <u>calculates</u> INR based on ISI and Patient Mean, then compares to INR calculated by analyzer or LIS

<u>Click Here</u> or on image for link to website where you may now download this **FREE** Calculator. Smart Protime - INR Calculation / Validation

YOUR LAB NAME HERE.. Facility

This Smart Lab Tool allows you to validate coagulation instrument and/or lab computer calculations for Protime - INR. Enter 'ISI', 'Patient Mean of Normal Range', and 'Patient PT Seconds'. PT Ratio and INR will be calculated, as well as % difference of INR derived from instrument and/or lab computer (LIS).

#### INR = (Secs / Patient Mean)^ISI

| Coagulation | Protime        | Lot Number of | ISI  | PT Mean |
|-------------|----------------|---------------|------|---------|
| Instrument  | Reagent        | PT Reagent    |      | (Secs)  |
| KC4-DELTA   | TriniCLOT PT e | J187730       | 1.74 | 11.50   |

Note: INR calculation here is to 2 decimal places for comparison purposes It is recommended that Patient INR be reported only to single decimal place.

| <enter><br/>Specimen<br/>I.D.</enter> | <enter><br/>Patient<br/>Seconds</enter> | Secs /<br>PT Mean<br>Ratio | Calc.<br>INR | <enter><br/>Instrumt.<br/>INR</enter> | Calc.<br>%<br>Diff. | <enter><br/>LIS<br/>INR</enter> | Calc.<br>%<br>Diff. |
|---------------------------------------|-----------------------------------------|----------------------------|--------------|---------------------------------------|---------------------|---------------------------------|---------------------|
| 1234                                  | 12.00                                   | 1.04                       | 1.08         | 1.08                                  | 0.00                | 1.1                             | 1.82                |
| 2345                                  | 15.00                                   | 1.30                       | 1.59         | 1.59                                  | 0.00                | 1.6                             | 0.63                |
| 3456                                  | 18.00                                   | 1.57                       | 2.18         | 2.18                                  | 0.00                | 2.2                             | 0.91                |
| 4567                                  | 20.00                                   | 1.74                       | 2.62         | 2.62                                  | 0.00                | 2.6                             | -0.77               |
| 5678                                  | 24.00                                   | 2.09                       | 3.60         | 3.60                                  | 0.00                | 3.6                             | 0.00                |
| 6789                                  | 28.00                                   | 2.43                       | 4.70         | 4.70                                  | 0.00                | 4.7                             | 0.00                |
|                                       |                                         |                            |              |                                       |                     |                                 |                     |
|                                       |                                         |                            |              |                                       |                     |                                 |                     |
|                                       |                                         |                            |              |                                       |                     |                                 |                     |
|                                       |                                         |                            |              |                                       |                     |                                 |                     |

INR calculated results MUST match those produced by coagulation analyzer or LIS. Only minor % difference may be seen due to rounding. (Secs/PT Mean Ratio is an intermediary calculation only)

Must Click on Check-Box to Complete Calculations. Re-Click with Changes.

VERIFY that current PT reagent insert 'ISI' and 'Patient Mean Seconds" of current reagent lot number are being used for calculations by the analyzer or LIS

Reset

© 2007-2018, SmartLabTools

Comments: /// Lab reported results are in agreement with analyzer calculated INR ///

August 12, 2018 Date of Validation DL Performed by

SLT\_104 v.081218

### **Coagulation Worksheet**

100 PLAZA CLINICAL LABORATORY

CA-600 COAGULATION ANALYZER

#### Exp. Date Lot Number Exp. Date Lot Number Reagent Lot Number Reagent Reagent Exp. Date 09/21/20 04/2019 549717 NORMAL CTL 548040 PROTIME 538528 04/10/19 ABNORMAL CTL 548465 04/2018 PTT 539798 11/02/21 CACL Shift Date Time Tech Shift Date Time Tech Shift Date Time Tech 1 2 3 Control PT PTT Fibrinogen Control PT PTT Fibrinogen Control PT PTT Fibrinogen NORMAL CTL 9.9-10.8 22.9-27.7 NORMAL CTL NORMAL CTL n/a Result n/a ABNORMAL CTL 48.6-56.6 62.5-68.5 ABNORMAL CTL ABNORMAL CTI n/a Result : n/a Accession Patient PT PT PTT Fibrinogen FDP Tech / Initials Comments / Review Number INR Name Seconds Seconds Document Reagent & Control Lot #'s in Use, QC Limits, QC Results & Patient Results. **'SAVE' ALL REAGENT & QC INSERTS** Click on Link to SmartLabTools.com Forms & Resources

Coagulation Tools

provisional QC Limits for new control lot

# **Coagulation Tips**

#### Tips

- 1. Examiner will want to verify 'ISI' used for each lot of thromboplastin used for the previous 2 years. Have records organized & available.
- 2. Be prepared to demonstrate how and where 'ISI' setting is made in the coagulation analyzer. If not familiar with this task ...Practice!
- 3. Be prepared to show how 'Patient Mean's' were calculated for the past and present lots of PT reagent.
- 4. Verify correct settings frequently, as you cannot undo potential patient harm should incorrect settings and calculations be used.
- 5. Pay attention to pre-analytical requirements for coagulation samples such as fill volume and added centrifugation time for platelet poor plasma .. 15 minutes @ 1500xg (~2500-3500 rpm depending on rotor).

# **Coagulation Tips**

#### **Tips (Pre-Analytical)**

6. Examiners can make mistakes.. What is wrong with the following citation?

| l | ORG 14 | Genera |
|---|--------|--------|
|   |        |        |

ORG 14 Do personnel follow all procedures as written in the procedure manual? The laboratory does not follow specimen processing procedures for Coagulation. The lab centrifuges for 10 minutes at 2500 rpm. The lab uses the package insert as the procedure and the insert states <u>15 minutes at 1500</u> rpm.

#### SPECIMEN COLLECTION AND TREATMENT

Nine volumes of blood are to be collected in one volume of 3.2% (0.109M) sodium citrate. Immediately after blood collection, samples are centrifuged at 1500 x g for 15 minutes. Storage at 2-8°C is not recommended as it may result in cold activation of Factor VII. Refer to the most recent version of the CLSI document H21-A5 for further instructions regarding specimen collection and treatment.<sup>7</sup>

Plasma storage: 8 hours at 20 ± 5°C. 8

Do not store plasma at 2-8°C.9

# **Coagulation Tips**

#### **Tips (Pre-Analytical)**

7. Helpful Chart to understand the relationship between Centrifugal G-Force RCF, and RPM

### Centrifuge Reference Guide

|                |       |                                    |                                    |            |      | Centr          | ifuge      | s with                | Horizo   | ntal R  | otors              |                                           |
|----------------|-------|------------------------------------|------------------------------------|------------|------|----------------|------------|-----------------------|----------|---------|--------------------|-------------------------------------------|
| Model          | Urine | Sodium<br>Citrate<br>(Coag)<br>PPP | Plasma Se-<br>rum (Chem-<br>istry) | PRP<br>PRF | STAT | Mobile<br>Care | Max<br>RPM | Max<br>G-Force<br>RCF | Settings | Control | Digital<br>Display | Up to 17<br>x 75 or<br>100 mm<br>or 10 mL |
|                | Су    | cle Time (f                        | Vinutes)                           |            |      |                |            |                       |          |         |                    |                                           |
| 642B*          |       | 15                                 | 10                                 |            |      |                | 3380       | 1600                  | One      | Knob    |                    | 6                                         |
| 642E           |       | 15                                 | 10                                 |            |      |                | 3380       | 1600                  | One      | Button  |                    | 6                                         |
| 642M           |       | 15                                 | 10                                 |            |      | ~              | 3400       | 1600                  | One      | Button  |                    | 6                                         |
| HORIZON 6      | 5     | 15                                 | 10                                 | ~          |      |                | 3800       | 2000                  | Three    | Button  |                    | 6                                         |
| HORIZON 6 Flex | 5     | 15                                 | 10                                 | ~          |      |                | 3800       | 2000                  | Ten      | Button  | ¥                  | 6                                         |

### I Am Too Hot!

What To Do When Your Temperatures are Out of Range Lynh Rowe, CLS

#### Objectives

- 1. Understand why temperature documentation is critical
- 2. Know how to correctly read a digital thermometer and document temperatures
- 3. Know the steps to take when the temperature is out of range: Corrective Action
- 4. Review the supervisor responsibilities
- Train ourselves to become critical document auditors

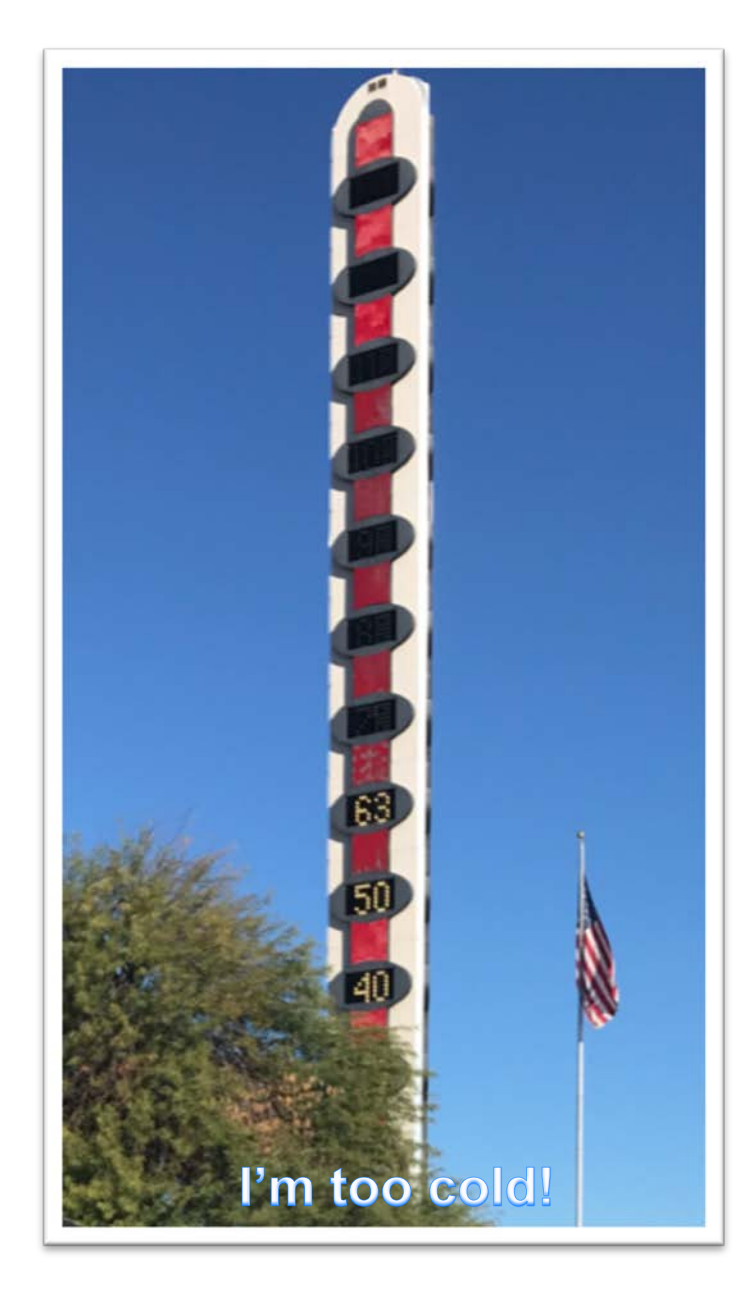

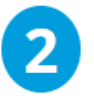

#### **Temperature and Humidity Monitoring**

Have you ever encountered a temperature log that seemed forgotten, with the last readings entered months before? What about a recorded temperature that is outside of the acceptable range with no corrective action to be found?Temperature records are not kept just for CAP compliance, though this is a requirement. The intent of monitoring temperature is to ensure that reagents, supplies, equipment, kits and specimens are stored at appropriate, validated temperatures to ensure integrity of testing for the patient.

In order to ensure proper temperatures are maintained, all items to be stored in a refrigerator, freezer or room must first be evaluated for proper storage temperature. This fundamental step is often overlooked. Do not just assume that refrigerated means 2 to 8 degrees Celsius or frozen means -10 to -30 degrees Celsius. Manufacturers establish temperature specifications based on their own stability studies, and laboratories are obligated to follow these requirements.

Just as temperature monitoring is often ignored or done poorly, humidity monitoring is often overlooked. When humidity is found to be outside of acceptable ranges, often, no corrective action is implemented as potential solutions are seemingly too costly or complex. Has your laboratory performed a thorough evaluation of manufacturer and best practice stability specifications of temperature and humidity requirements for all reagents, kits, equipment and specimens? If not, your laboratory may have a serious compliance and patient safety risks lurking. Jennifer Dawson, MHA, DLM(ASCP)SLS, QLC, QIHC

# Humidity Records

### **COLA Requirement:**

MA 6R If your laboratory's instrumentation is affected by humidity, is the humidity in the laboratory monitored and corrective action taken if it exceeds the manufacturer's acceptable limits?

> To determine if this criterion is applicable to your instrument, check for environmental conditions or specifications in the operator's manual generally found in the section marked "Set Up" or "Installation." Most instruments have an acceptable operating range that is easily met and maintained. However others may have a narrow range, as humidity can affect instrument performance or accuracy and sensitivity of the test method. The more restrictive the range, the more critical it is to monitor humidity when testing is performed.

> > Reference: Cola Laboratory Accreditation Manual 2018

# **Check Humidity Requirements**

### Instrument Manual Stated: 40-80% Unrealistic for this lower desert community lab

Thank you for contacting Technical Support regarding the humidity requirements for the Tosoh G8 Analyzer. The environmental specification for humidity is intended to eliminate static electricity. Discharge of static electricity has potential to cause damage to analyzer components, cause plastic parts to attract or repel each other, and cause minor static shock to the operator.

The Tosoh G8 Analyzer environmental specification for humidity can be modified as follows:

Humidity 20 % to 80 %; non-condensing

When using this modified specification, an anti-static floor mat must be placed in the workspace in front of the analyzer. A rubber floor mat would be suitable for this purpose.

### LABORATORY HUMIDITY RECORD

| EQUIPMENT I     | DEN | TIFI | CAT      | ION | ſ              |   | \$ | ERL | AL N | UMI | BER |    |                | DE      | PAI | RTM | ENT |      |     | ACC | EPT | ABL  | E LI | MITS |    |            |             | отн          | ER |    |          | SUPER                     | VISORY      |
|-----------------|-----|------|----------|-----|----------------|---|----|-----|------|-----|-----|----|----------------|---------|-----|-----|-----|------|-----|-----|-----|------|------|------|----|------------|-------------|--------------|----|----|----------|---------------------------|-------------|
| 1               | n/a |      |          |     |                |   |    |     | n/a  | a   |     |    |                |         | L   | ab  |     |      |     |     | 30  | - 70 | 0 %  |      |    |            |             | n/a          | а  |    |          | REV                       | VIEW        |
| YEAR<br>2019    | 1   | 2    | 3        | 4   | 5              | 6 | 7  | 8   | 9    | 10  | 11  | 12 | 13             | 14      | 15  | 16  | 17  | 18   | 19  | 1   | 21  | 22   | 23   | 24   | 25 | 26         | 27          | 28           | 29 | 30 | 31       | DATE                      | INITIALS    |
| JANUARY         |     |      |          |     |                |   |    |     |      |     |     |    | Ac             | liu     | IS  | t I | Lir | ni   | its |     |     |      |      |      |    |            |             |              |    |    |          |                           |             |
| FEBRUARY        |     |      |          |     |                |   |    |     |      |     |     | 6  | ac             | ,<br>C( | þr  | di  | nç  | j t  | 0   |     |     |      |      |      |    |            |             |              |    |    |          |                           |             |
| MARCH           |     |      |          |     |                |   |    |     |      |     |     | 3  | <del>/</del> 0 | u       | -1  | a   | b   |      |     |     |     |      |      |      |    |            |             |              |    |    |          |                           |             |
| APRIL           |     |      |          |     |                |   |    |     |      |     |     | i  | ns             | str     | u   | m   | er  | nt:  | \$  |     |     |      |      |      |    |            |             |              |    |    |          |                           |             |
| MAY             |     |      |          |     |                |   |    |     |      |     |     |    | sp             | e       |     |     | a   | ti C | n   | \$  |     |      |      |      |    |            |             |              |    |    |          |                           |             |
| JUNE            |     |      |          |     |                |   |    |     |      |     |     |    |                |         |     |     |     |      |     |     |     |      |      |      |    |            |             |              |    |    |          |                           |             |
| JULY            |     |      |          |     | -              |   |    |     | -    |     |     |    |                |         |     |     |     |      |     |     |     |      |      |      |    |            |             |              |    |    |          |                           |             |
| AUGUST          |     |      |          |     |                |   |    |     |      |     |     |    |                |         |     |     |     |      |     |     |     |      |      |      |    |            |             |              |    |    |          |                           |             |
| SEPTEMBER       |     |      |          |     |                |   |    |     |      |     |     |    |                |         |     |     |     |      |     |     |     |      |      |      |    |            |             |              |    |    |          |                           |             |
| OCTOBER         |     | -    | rh<br>To |     | : <u> </u><br> | - |    |     |      |     |     |    |                |         |     |     |     |      |     |     |     |      |      |      |    |            |             |              |    |    |          |                           |             |
| NOVEMBER        |     |      | CI       | ic  | -<br><u>k</u>  | - |    |     |      |     |     |    |                |         |     |     |     |      |     |     |     |      |      |      |    |            |             |              |    |    |          |                           |             |
| DECEMBER        |     |      | He       | ere | 9              | _ |    |     |      |     |     |    |                |         |     |     |     |      |     |     |     |      |      |      |    |            |             |              |    |    |          |                           |             |
| SmartLabTools.c | om  |      |          |     |                |   |    |     |      |     |     |    |                |         |     |     |     |      |     |     |     |      |      |      |    | HUN<br>REC | IIDI<br>ORD | FY %<br>ED B | Y  |    | NU<br>NR | = NOT IN US<br>= NOT RECO | SE<br>DRDED |

REPLACE WITH NAME OF LABORATORY

### **Temperature Records**

#### **COLA Requirement:**

MA Are temperatures recorded each day of testing and
 7-13 corrective action taken and documented when out of range?

Each day of testing temperatures should be recorded. When the temperature is outside of the established range corrective action should be taken to ensure the integrity of the reagents, specimens, instruments and kits. Temperature problems can adversely affect patient results. Always document the actions taken whenever a temperature problem is detected.

Remember to record temperatures of refrigerators and freezers any time reagents or specimens are stored in them.

Reference: Cola Laboratory Accreditation Manual 2018

### Temperature Ranges Established?

### **COLA Requirement:**

- MA Have acceptable ranges for temperature been established
- 14 R for each of the following: Refrigerators, Freezers, Room Temperature, Incubators, Water Baths, Dry Bath, & other temperature dependent equipment ?

An acceptable range should be established for the above temperature checks by consulting information that comes with the instruments and kits in use in your laboratory.

When a temperature is out of range, corrective action should be recorded.

### **Temperature Certification**

| COLA      | COLA Requirement:                                    |
|-----------|------------------------------------------------------|
| MA<br>15R | Are thermometers verified for accuracy prior to use? |

Thermometers can be checked by comparing them to a National Institute for Standards and Technologies (NIST) standard thermometer or other **certified thermometer**. If the thermometer is found to be inaccurate, a correction factor may be applied.

NIST standard thermometers may be bought from your laboratory supply company.

Reference: Cola Laboratory Accreditation Manual 2018

### **Consultants Certified Thermometer**

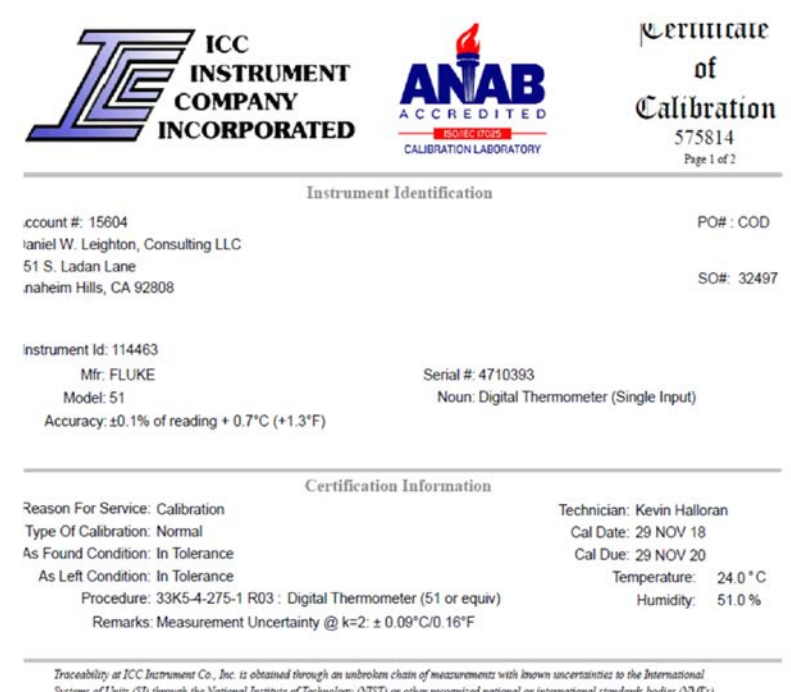

Irrectanty an IC- Interment Co., Inc. to common inverse in unrecent chain of measurements with norm incornance to the international Systems of Units (5) through the National Institute of Technology (NSI) or other recognition antional or international standards bodies (NMFs). ICC Instrument Co., Inc's calibration system is accordated to ISO/IEC 17025 and ANSI Z-340-1.

The results contained within relate only to the item(s) calibrated. Pass/Fail or In/Out of tolerance statements are the opinions of ICC Instrument Co., Inc., where decisions are based on test results falling within specified limits with no reduction by the uncertainty of the measurement.

Reported uncertainties are expressed as expanded uncertainty at approximately the 95% confidence level using the coverage factor of k=2.

Due dates appearing on the certificate of calibration and labels are determined by client for administrative purposes and do not imply continued conformance to specifications. This certificate shall not be reproducted except in full, without the written approval of ICC bustrament Co., Inc.

Guillermo H. Arias, Technical Manager

Mark V. Halloran, President

483 E. Warner Avenue - Santa Ana, CA 92705 · ph 714-540-4966 · fax 714-540-5327 · www.lccinstrument.com · email-sales@iccinstrument.com

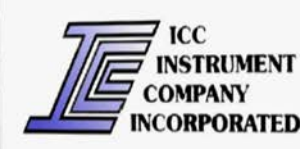

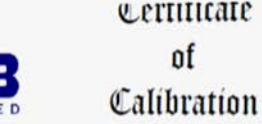

575814 Page 2 of 2

| WO#                      | Reason For Service | Type Of Cal | Calibration Histor<br>As Found Condition | As Left Condition     | Cal Date    | Cal Due     |
|--------------------------|--------------------|-------------|------------------------------------------|-----------------------|-------------|-------------|
| 9281                     | Calibration        | Normal      | In Tolerance                             | In Toleranes          |             |             |
| 9907                     | Calibration        | Normal      | to Talana                                | in iomance            | 10 Jan 2011 | 10 Jan 2012 |
| 8848                     | Calibration        | Newson      | in tolerance                             | In Tolerance          | 21 Jan 2013 | 21 Jan 2015 |
| 0600                     | Caller             | rvormal     | Out of Tolerance                         | In Tolerance Adjusted | 12.0        | 210012015   |
| 10000                    | Calbration         | Normal      | In Tolerance                             | The Tal               | 12 Dec 2014 | 12 Dec 2016 |
| 5814                     | Calibration        | Normal      | In Talan                                 | in tolerance          | 18 Nov 2016 | 18 Nov 2018 |
| in Tolerance 29 Nov 2018 |                    |             |                                          |                       |             |             |

Calibration Data

CALIERATION LABORATORY

✓ In Tolerance × Out of Tolerance

#### Range Nominal As Found As Left Min T1 Temperature in °C ( "K" T/C ) Max -100.0 -100 -99.8 1 left as found 0.0 0 0.2 -100.8 1 100.0 left as found -99.2 100 100.4 -0.7 200.0 ~ left as found 0.7 200 200.2 99.2 400.0 1 left as found 400 100.8 400.0 199.1 600.0 1 600 left as found 200.9 600.4 800.0 398.9 ~ left as found 800 401.1 800.3 1000.0 598.7 ~ 1000 left as found 601.3 999.9 1300.0 ~ 798.5 1300 left as found 801.5 1300.1 ~ 998.3 T2 Temperature in °C ( "K" T/C ) left as found 10017 0.000 1298.0 0.0 1302.0 n/a End of Datasheet Jaccable a -0.7 Calibration Standards Instrument IDii 07 Description 60273 4001 60762 Model Temperature Humidity Recorder 661 Calibration Date Multi-Product Calibrator Date Due RH520 01 FEB 2018 28 FEB 2019 5500A-SC300 14 FEB 2018 28 FEB 2019

83 E. Warner Avenue - Santa Ana, CA 92705 · ph 714.540.4966 · fax 714.540.5327 · www.lccInstrument.com · email.sales@iccinstrument.com
## **Temperature Corrective Action**

### **COLA Requirement:**

### MA Does the laboratory take and document all corrective

16 R actions taken when storage conditions are not maintained within established limits?

"If proper storage conditions are not maintained, the integrity of reagents, controls, calibrators, and patient specimens cannot be assured. When such events occur the lab should document when the condition was identified, the action taken to correct the problem or relocate supplies to maintain appropriate storage conditions."

|                                                                                  | 5                                                                                                    | $\supset$           |                  | REPL                                                                                       | ACE WITH NAM                                                  | E OF       |                 | RY                  |         |
|----------------------------------------------------------------------------------|----------------------------------------------------------------------------------------------------|---------------------|------------------|--------------------------------------------------------------------------------------------|---------------------------------------------------------------|------------|-----------------|---------------------|---------|
|                                                                                  | MAIN                                                                                                    | LAE                 | BOR              | ATORY                                                                                      | REFRIGERATO                                                   | २          | UNIT ID#        | RANGE: 2.0 - 8.0 'C |         |
|                                                                                  |                                                                                                    |                     |                  |                                                                                            | CORRECTI                                                      |            | TION LOG        |                     |         |
| DATE                                                                             | RACK OR<br>UNIT ID *                                                                                                    | PATI<br>EFFI<br>YES | ENT<br>ECT<br>NO | <ol> <li>DESCRIBE FINDINGS</li> <li>DESCRIBE IMMEDIAT</li> <li>WHAT WAS PATIENT</li> </ol> | 3<br>TE CORRECTIVE ACTION<br>" EFFECT, HOW WAS IT ADDRESSED O | R WHY IS I | T NOT AN ISSUE. |                     | INITIAL |
|                                                                                  |                                                                                                    |                     |                  | 1<br>2.<br>3.                                                                              |                                                               |            |                 |                     |         |
|                                                                                  |                                                                                                    |                     |                  | 1. YOU M/<br>2.<br>3.                                                                      | AY TYPE INTO THIS FORM                                        |            |                 |                     |         |
|                                                                                  |                                                                                                    |                     |                  | 1.<br>2.<br>3.                                                                             |                                                               |            |                 |                     |         |
|                                                                                  |                                                                                                    |                     |                  | 1.<br>2.<br>3.                                                                             |                                                               |            |                 |                     |         |
| FR<br>Too                                                                        | EE<br>ol                                                                                                    |                     |                  | 1.<br>2.<br>3.                                                                             |                                                               |            |                 |                     |         |
| Lick<br>Here<br>3.                                                               |                                                                                                    |                     |                  |                                                                                            |                                                               |            |                 |                     |         |
| Code 1 = R<br>Code 2 = U<br>Code 3 = L<br>Code 4 = V<br>Code 5 = R<br>* Where ap | Code 1 = Routine activity causing rise in temperature.       Monitor unit and keep door closed until unit recovers.       Code 6 = Power failure         Code 2 = Unit undergoing routine maintenance       Code 7 = Other (Explain)         Code 3 = Large # of specimens placed into/removed from freezer tables, causing rise in temperature.       Code 8 = Temperature was still rising. Monitor unit and keep door closed until unit recovers.         Code 4 = Wires accidentally disconnected. Reconnected wires. Samples not compromised (Explain)       Code 9 = Person notified that service is needed or electronic work order submitted (Describe whotified and when)         Code 5 = Reagents / Controls / Calibrators or Specimens not compromised (Explain)       Code 10 = Reagents / Controls / Calibrators or Specimens not compromised (Explain) |                     |                  |                                                                                            |                                                               |            |                 |                     |         |

SLT\_129 Temp Corrective Action Log SmartLabTools.com

# Temperature / Humidity Tips

### Tips (page 1 of 2)

- 1. Recording Temperatures is an important task that requires training and competency
- 2. ALL persons recording temperatures should first review the training Power-Point <u>"I'm too hot"</u>
- 3. Read the insert instructions that came with the digital thermometer to ensure knowledge of settings: F to C, Min-Max Alarms, Re-Set, if dual probes 'IN' and 'OUT'.. Knowing which is which
- 4. Remember to '*Read', 'Record', 'Reset*' when using Min-Max thermometers
- 5. Citations will occur when materials stored in freezers are not within product required Temperatures
- 6. Frozen controls often require storage of -20 °C or colder

# Temperature / Humidity Tips

### Tips (page 2 of 2)

- 7. Purchase **certified** thermometers.. Be sure to check expiration date, some are good for 2 years, otherwise validate at least annually against an NIST certified device.
- 8. If using an outside service to certify onsite annually, be sure a copy of the current reference thermometer certificate is provided.
- 9. For annual temperature / humidity forms print on heavier paper to endure the entire year.
- 10 Use of larger screen digital thermometers make the process easier and more likely obtain a correct reading.
- 11 Supervisors should frequently review logs,.. be certain 'Outliers' have supporting corrective actions. Document on SLT Corrective Action Log.
- 12 Also refer to <u>SOP Checklist for Temperature Monitoring</u>

### SLP\_126 Temperature Record Portfolio

Includes Temperature Control, Laboratory Humidity, and a Miscellaneous Monthly record.

These templates are FREE. Click on BLUE TAB links below to download and save individual PDF charts.

#### Also see 'Min-Max' temperature charts

ere

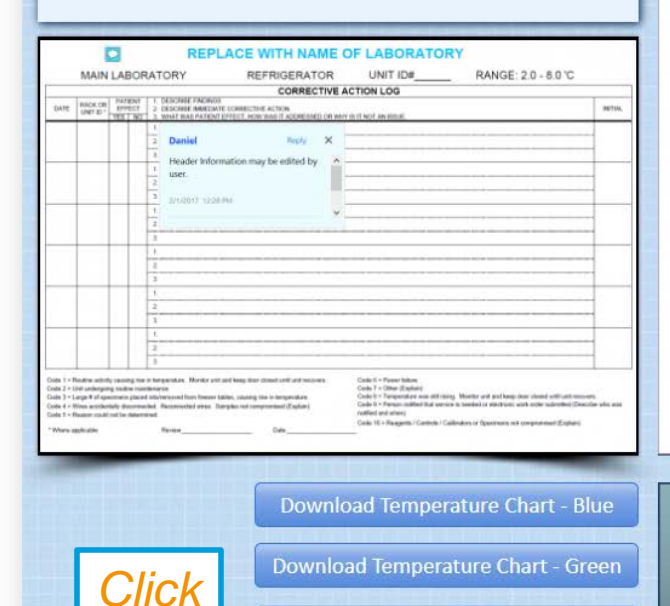

Download Temperature Chart - Misc.

**Download Humidity Chart** 

Download Temp. Corrective Action Log

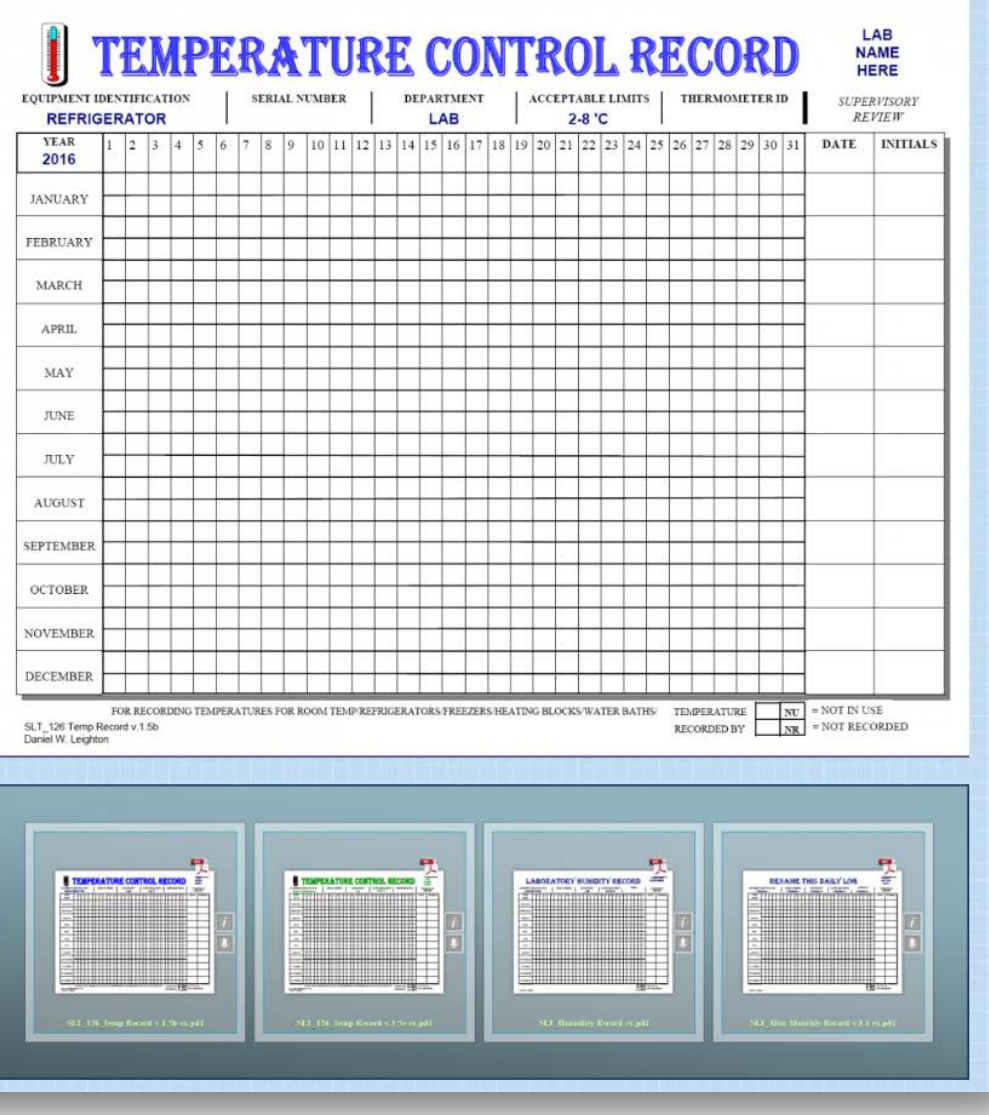

## Minimum-Maximum Thermometer...

 If a minimum/maximum thermometer is used to perform continuous monitoring of temperatures between daily temperature readings or following a laboratory downtime (e.g. laboratory closure for weekend or holiday), both the low and high temperatures must be recorded. To ensure correct temperature readings, the minimum/maximum thermometer **device must be** reset prior to the monitoring period

### Read, Record, Reset

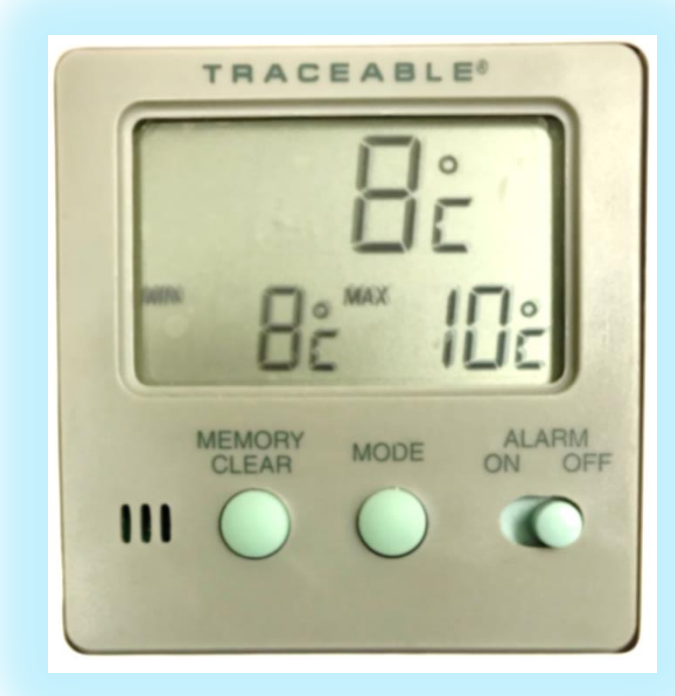

### SLP\_127 Min-Max Temperature Charts

#### Includes:

- SLT\_127 6-month Temperature Chart (January - June)
- SLT\_128 6-month Temperature Chart (July - December)
- Corrective Action Log
- These Charts are FREE

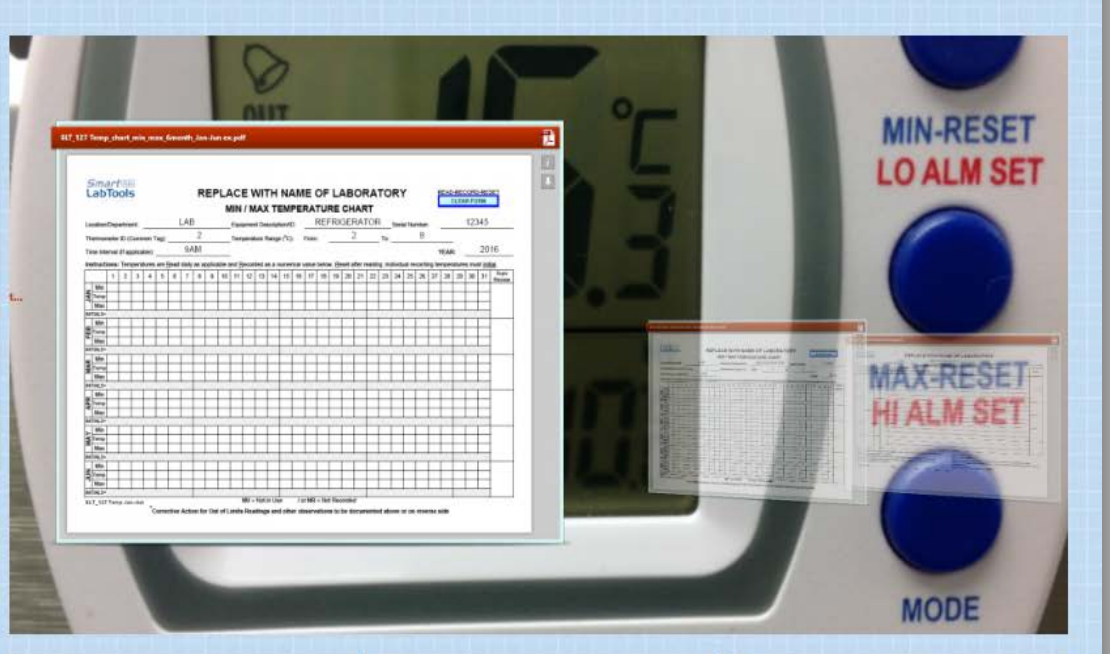

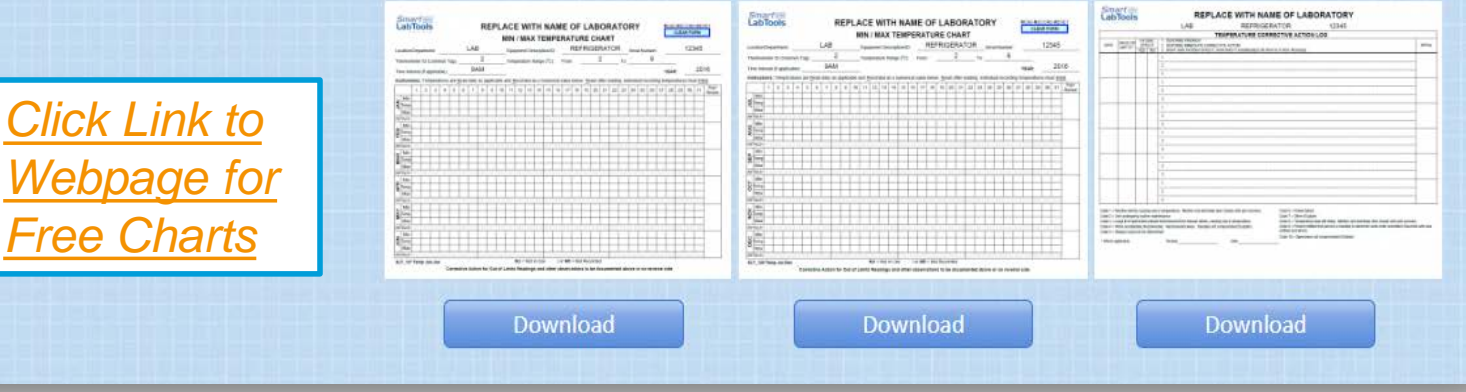

| Smart LabTools                           |                  | F        | REF    | PLA<br>N |              | E V<br>/ M |        | ГН<br>С те     | N/<br>EMI   | AM<br>PEF | E (<br>RA <sup>-</sup> | OF<br>TUF | L/<br>RE      | АВ<br>СН |           | RA <sup>.</sup><br>RT | то    | R      | (      |       | F     | READ | -REC  |      | D-RES           | SET            |
|------------------------------------------|------------------|----------|--------|----------|--------------|------------|--------|----------------|-------------|-----------|------------------------|-----------|---------------|----------|-----------|-----------------------|-------|--------|--------|-------|-------|------|-------|------|-----------------|----------------|
| Location/Department:                     | Gene             | eral L   | .ab    |          | Equi         | omer       | nt Des | script         | ion/IE      | ):        |                        | F         | Refr          | ige      | rato      | r                     |       | Seria  | al Nu  | mber  | :     |      |       | 123  | 466             | ;              |
| Thermometer ID (Common Tee               | •)•              | 10       | )1     |          | 1            | oorot      |        | ongo           | (°C)        |           | From                   |           |               | 2        | .0        |                       | Tei   |        |        | 8.0   |       |      |       |      |                 |                |
|                                          | J)               | am       |        |          | rem          | perat      |        | ange           | ( 0)        |           | -10111                 |           |               |          |           |                       | 10.   |        |        |       |       |      | •     |      | 20              | 10             |
| Time Interval (If applicable):           |                  | am       |        |          | -            |            |        |                |             |           |                        |           |               |          |           |                       |       |        |        |       |       | (EAR | 2:    |      | 20              | 13             |
| Instructions: Temperatures ar            | e <u>R</u> ead o | daily as | applic | able a   | and <u>R</u> | ecord      | ded a  | san            | umer        | ical v    | alue                   | belov     | v. <u>R</u> e | eset a   | after r   | eadin                 | g. In | dividu | ual re | cordi | ng te | mper | ature | s mu | st <u>ini</u> t | ial.           |
| 1 2 3 4                                  | 56               | 7 8      | 3 9    | 10       | 11           | 12         | 13     | 14             | 15          | 16        | 17                     | 18        | 19            | 20       | 21        | 22                    | 23    | 24     | 25     | 26    | 27    | 28   | 29    | 30   | 31              | Supv<br>Review |
| z                                        |                  |          |        |          |              |            |        |                |             |           |                        |           |               |          |           |                       |       |        |        |       |       |      |       |      |                 |                |
|                                          | +                |          | _      |          |              |            |        |                |             |           |                        |           |               |          |           |                       |       |        |        |       |       |      |       |      |                 |                |
|                                          |                  |          |        |          |              |            |        |                |             |           |                        |           |               |          |           |                       |       |        |        |       |       |      |       |      |                 |                |
| Min                                      |                  |          |        |          |              |            |        |                |             |           |                        |           |               |          |           |                       |       |        |        |       |       |      |       |      |                 |                |
| Temp                                     |                  |          |        |          |              |            |        |                |             |           |                        |           |               |          |           |                       |       |        |        |       |       |      |       |      |                 |                |
| Max                                      |                  |          |        |          |              |            |        |                |             |           |                        |           |               |          |           |                       |       |        |        |       |       |      |       |      |                 |                |
| INITIALS=                                |                  |          | -      |          |              |            |        |                |             |           |                        |           |               |          | 1         |                       |       |        |        | 1     |       | 1    |       |      |                 |                |
| <u>۳ Min</u>                             |                  |          |        |          |              |            |        |                |             |           |                        |           |               |          |           |                       |       |        |        |       |       |      |       |      |                 |                |
|                                          |                  |          | _      |          |              |            |        |                |             |           |                        |           |               |          |           |                       |       |        |        |       |       |      |       |      |                 |                |
| INITIAL S=                               |                  |          |        |          |              |            |        |                |             |           |                        |           |               |          |           |                       |       |        |        |       |       |      |       |      |                 |                |
| Min                                      |                  |          |        |          |              |            |        |                |             |           |                        |           |               |          |           |                       |       |        |        |       |       |      |       |      |                 |                |
| Temp                                     |                  |          |        |          |              |            |        |                |             |           |                        |           |               |          |           |                       |       |        |        |       |       |      |       |      |                 |                |
| Max Max                                  |                  |          |        |          |              |            |        |                |             |           |                        |           |               |          |           |                       |       |        |        |       |       |      |       |      |                 |                |
| INITIALS=                                |                  |          |        | 1        | r - 1        |            |        |                |             |           |                        |           |               | I        | I         |                       |       |        | I      | 1     | 1     | I    |       |      |                 |                |
|                                          | +                |          | _      |          |              |            |        |                |             |           |                        |           |               |          |           |                       |       |        |        |       |       |      |       |      |                 |                |
|                                          |                  |          | _      |          |              |            |        |                |             |           |                        |           |               |          |           |                       |       |        |        |       |       |      |       |      |                 |                |
| INITIALS= TOOI                           |                  |          |        |          |              |            |        |                |             |           |                        |           |               |          |           |                       |       |        |        |       |       |      |       |      |                 |                |
| Min Click                                |                  |          |        |          |              |            |        |                |             |           |                        |           |               |          |           |                       |       |        |        |       |       |      |       |      |                 |                |
| Temp                                     |                  |          |        |          |              |            |        |                |             |           |                        |           |               |          |           |                       |       |        |        |       |       |      |       |      |                 |                |
| Max Here                                 |                  |          |        |          |              |            |        |                |             |           |                        |           |               |          |           |                       |       |        |        |       |       |      |       |      |                 |                |
| INITIALS=                                |                  |          |        |          |              |            | NI 1 - |                |             |           |                        |           |               |          |           |                       |       |        |        |       |       |      |       |      |                 |                |
| SLT_127 Temp Jan-Jun<br><sup>*</sup> Cor | rective /        | Action   | for Ou | t of L   | ı<br>imits.  | Rea        | ding   | n Use<br>s and | ∍<br>I othe | r ob      | serva                  | ation     | s to          | be d     | a<br>ocum | ente                  | d ab  | ove o  | or on  | reve  | rse s | ide  |       |      |                 |                |

## Method Validation – Reference Range (1)

| COLA | COLA Requirement:                                                                                                    | May Trigger Citation                                                                      |
|------|----------------------------------------------------------------------------------------------------|-------------------------------------------------------------------------------------------|
| VER4 | Prior to patient testing, have<br>each of the following<br>performance specifications<br>been verified and documented<br>for each non-waived test or<br>method: Reference range? | When laboratory did not<br>validate the Reference<br>Ranges for tests being<br>performed. |

"The span of values for a particular test that represents the results you would expect to see in a healthy (normal) patient population. Initially, you may use the manufacturer's suggested reference range. The laboratory is required to monitor the applicability of this range and make adjustments as necessary."

Reference: COLA LabGuide 13 'How to Verify Performance Specifications'

## Method Validation – Reference Range (2)

| COLA        | COLA Requirement:                                                                                                    | May Trigger Citation                                                                      |
|-------------|----------------------------------------------------------------------------------------------------|-------------------------------------------------------------------------------------------|
| VER<br>13 R | Are the established reference<br>(normal) ranges for all patient<br>tests appropriate for the<br>laboratory's patient population? | When laboratory did not<br>validate the Reference<br>Ranges for tests being<br>performed. |

"As part of the validation process for implementation of nonwaived tests and/or methods, the laboratory will need to verify the appropriateness of reference ranges. Consider the patient population served by your laboratory."

"Once reference ranges are established, the laboratory will want to monitor the ranges as part of its quality assessment program"

Reference: COLA Laboratory Accreditation Manual

# **Reference Range Verification 'Tool'**

Spreadsheet Tools Available from pSMILE.org

<u>Click Link for</u> <u>Free Tools &</u> <u>PowerPoint</u> <u>Instructions</u>

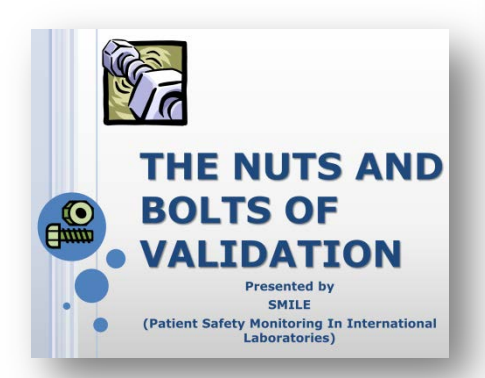

| 2      |               |               | Re           | ference        | Interv             | al Ana   | lvsis                                  |                |            |   |
|--------|---------------|---------------|--------------|----------------|--------------------|----------|----------------------------------------|----------------|------------|---|
| 3<br>4 |               |               |              |                |                    |          |                                        |                |            |   |
| 5      | Met           | hod being e   | valuated     |                | Horiba Pentra 400+ |          |                                        |                |            |   |
| 6      |               | and setting e | Analyte      |                | CALCIU             | M        |                                        | Dute.          | 10/20/2010 |   |
| 7      | Propo         | sed Referend  | ce Range:    | 9.1 to         | 11                 |          | Units:                                 | mg/dL          |            |   |
| 8      |               |               | 0            |                |                    |          |                                        |                |            |   |
| 9      | _             |               |              |                | 10.5               | 10.3     | 10                                     | 10.2           | 10.1       |   |
| 10     | EN            | TER RESUI     | LTS IN CI    | ELLS           | 10.6               | 10.2     | 10.2                                   | 10.3           | 10         |   |
| 11     |               | AT R          | GHT          |                | 10                 | 10       | 10.1                                   | 10.1           | 10.7       |   |
| 12     |               |               |              |                | 10.1               | 10.1     | 9.8                                    | 9.7            | 10.8       |   |
| 13     |               |               |              |                |                    |          |                                        |                |            |   |
| 14     | mg/dL         | Frequency     | %            |                |                    | Doforo   |                                        | lanval         |            | - |
| 15     | <9.1          | 0             | 0.0%         |                |                    | Refere   | nce m                                  | lervar         |            |   |
| 16     | 9.1-9.48      | 0             | 0.0%         | 60.0%          | 7                  |          |                                        |                |            |   |
| 17     | 9.48-9.67     | 0             | 0.0%         |                |                    |          |                                        |                |            |   |
| 18     | 9.67-9.86     | 2             | 10.0%        | 50.0%          | -                  |          |                                        | -              |            |   |
| 19     | 9.86-10.05    | 4             | 20.0%        |                |                    |          |                                        |                |            |   |
| 20     | 10.05-10.43   | 10            | 50.0%        | 40.0%          |                    |          |                                        |                |            |   |
| 21     | 10.43-10.62   | 2             | 10.0%        | 40.070         |                    |          |                                        |                |            |   |
| 22     | 10.62-10.81   | 2             | 10.0%        | ent            |                    |          |                                        |                |            |   |
| 23     | 10.81-11      | 0             | 0.0%         | <b>2</b> 30.0% | -                  |          |                                        |                |            |   |
| 24     | >11           | 0             | 0.0%         | <u> </u>       |                    |          |                                        |                |            |   |
| 25     |               |               |              | 20.0%          | -                  |          |                                        |                |            |   |
| 26     | Mean:         | 10.19         |              |                |                    |          |                                        |                |            |   |
| 27     | SD:           | 0.28          |              | 10.0%          | _                  |          |                                        |                | -          |   |
| 28     | Median:       | 10.1          |              |                |                    |          |                                        |                |            |   |
| 29     | Range:        | 9.7-10.8      |              | 0.0%           |                    |          |                                        |                |            | _ |
| 30     | Obs Outside:  | 0.0%          |              | 5.07           | ~ ~                | 6        | ్రా                                    | 2 2            | \$ ~ ~ ~   | ' |
| 31     | Grade:        | Acceptable    |              |                | D. 79.             | 10° C10° | ~~~~~~~~~~~~~~~~~~~~~~~~~~~~~~~~~~~~~~ |                | 10. 0.81 T |   |
| 32     |               |               |              |                | <i>у</i> . о       | 5° 9° 0  | 3.5° 20.01                             | 10, 10, 10, 0° | ~~         |   |
| 33     |               |               |              | _              |                    |          | mg/                                    | dL             |            |   |
| 34     |               |               |              |                |                    |          |                                        | -              |            |   |
| 35     |               |               |              |                |                    |          |                                        |                |            |   |
| 36     |               |               |              |                |                    |          | <b>A</b>                               |                |            |   |
|        | ▶ ▶ Reference | e Range Ve    | rification , | Reference F    | Range Establi      | shment 🦯 | 연구/                                    |                |            |   |

# Reference Range Establishment 'Tool'

Spreadsheet Tools Available from pSMILE.org

<u>Click Link for</u> <u>Free Tools &</u> <u>PowerPoint</u> <u>Instructions</u>

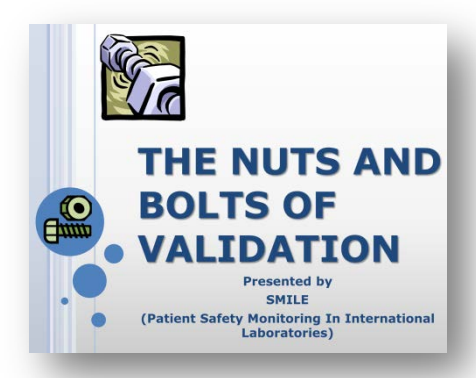

| 2        | -            |         |            | Refere    | ence li | nterv       | al Ana    | ysis       |                      |             |             |      |
|----------|--------------|---------|------------|-----------|---------|-------------|-----------|------------|----------------------|-------------|-------------|------|
| 4        |              |         |            |           |         |             |           | -          |                      |             |             |      |
| 5        | Metho        | d being | evaluated: |           | Horiba  | Pentra 4    | 100+      |            | Date:                | 12/28/      | 2018        |      |
| 6        |              |         | Analyte    |           | C       | ALCIUM      |           |            |                      |             |             |      |
| 7        |              | Referen | nce Range: | 9.1 to 11 |         |             |           | Units:     | mg/dL                |             |             |      |
| 8        |              |         |            |           |         |             |           |            |                      |             |             |      |
| 9        |              |         |            | El        | NTER RE | SULTSI      | N CELLS E | BELOW      |                      |             |             |      |
| 10       |              |         |            |           |         |             |           |            |                      |             |             |      |
| 11       | 10.5         | 10.1    | 9.7        | 11        | 10.5    | 10          | 10.1      | 9.3        | 9.9                  | 9.8         | 9.8         | 10.2 |
| 12       | 10.6         | 9.8     | 11.3       | 10.9      | 10.2    | 9.5         | 10.5      | 12.2       | 8.9                  | 9.8         | 9.8         | 9.7  |
| 13       | 10           | 10.2    | 10.3       | 10.5      | 10.2    | 10.3        | 9.4       | 9.5        | 9.9                  | 10.4        | 10.4        | 9.2  |
| 14       | 10.1         | 10.3    | 10.2       | 10.3      | 10.4    | 9.4         | 9.7       | 10.2       | 9.7                  | 9.6         | 9.6         | 9.3  |
| 15       | 10.3         | 10.1    | 10.2       | 9.5       | 9.7     | 9.8         | 9.4       | 10.4       | 9.9                  | 10          | 10          | 9.7  |
| 16       | 10.2         | 9.7     | 10.3       | 10.2      | 9.4     | 10          | 10        | 10.1       | 9.6                  | 9.1         | 9.1         | 9.9  |
| 17       | 10           | 10.1    | 10.2       | 10.3      | 9.3     | 9.8         | 9.6       | 9.5        | 9.5                  | 9.7         | 9.7         | 9.6  |
| 18       | 10.1         | 10      | 10.2       | 9.8       | 9.9     | 10.6        | 9.6       | 9.7        | 9.4                  | 10.4        | 9.6         | 9.5  |
| 19       | 10           | 10.7    | 10.4       | 10.2      | 9.7     | 10.6        | 9.5       | 9.8        | 10.6                 | 10.1        | 9.7         | 9.4  |
| 20       | 10.2         | 10.8    | 10.4       | 10.5      | 9.9     | 10.1        | 9.4       | 10.1       | 10.1                 | 10.1        | 10.2        | 10.6 |
| 21       |              |         |            |           |         |             |           |            |                      |             |             |      |
| 22       |              | Mean:   | 9.99       |           |         |             | Det       | <b>.</b>   | +                    |             |             |      |
| 23       |              | SD:     | 0.47       |           |         |             | Re        | reren      | ceinter              | vai         |             |      |
| 24       | Mi           | nimum:  | 8.9        |           | 25.     | 0% ¬        |           |            |                      |             |             |      |
| 25       | Ma           | ximum:  | 12.2       |           |         |             |           |            |                      |             |             |      |
| 26       |              | Median: | 10         |           |         |             |           |            |                      |             |             |      |
| 27       |              |         |            |           | 20.     | 0% -        |           |            |                      |             |             |      |
| 28       | mg/d         | L       | Frequency  | Percent   |         |             |           |            |                      |             |             |      |
| 29       | < 9.1        |         | 3          | 2.5%      | . 15.   | 0% -        |           |            |                      |             |             |      |
| 30       | 9.1 - 9.48   |         | 11         | 9.2%      | Sent    |             |           |            |                      |             |             |      |
| 31       | 9.48 - 9.67  |         | 14         | 11.7%     | Perc    |             |           |            |                      |             |             |      |
| 32       | 9.67 - 9.86  |         | 21         | 17.5%     | - 10.   | <b>D%</b> - |           |            |                      |             |             |      |
| 33       | 9.86 - 10.05 |         | 15         | 12.5%     |         |             |           |            |                      |             |             |      |
| 34       | 10.05 - 10.2 | 4       | 26         | 21.7%     | 5.0     | 0% -        |           |            |                      |             |             |      |
| 35       | 10.24 - 10.4 | 3       | 14         | 11.7%     |         |             |           |            |                      |             |             |      |
| 36       | 10.43 - 10.6 | 2       | 10         | 8.3%      |         |             |           |            |                      |             |             |      |
| 37       | 10.62 - 10.8 | 1       | 2          | 1.7%      | 0.0     | 0% +        |           |            |                      |             |             |      |
| 38       | 10.81 - 11   |         | 2          | 1.7%      |         | < 9.1       | 0.48 0.67 | - 9.67 - 9 | .86- 10.05 1<br>0.05 | 0.24 10.43  | 10.62 10.81 | >11  |
| 39       | > 11         |         | 2          | 1.7%      |         |             | 9.46 9.07 | 9.60 I     | 10.24 1              | .0.43 10.62 | 10.81       |      |
|          |              |         |            |           |         |             |           |            | mg/di                |             |             |      |
| 40       |              |         |            |           |         |             |           |            |                      |             |             |      |
| 40<br>41 |              |         |            |           |         |             |           |            |                      |             |             |      |

84

# Proficiency Testing (1 of 4)

| COLA | COLA Requirement:                                                                                                    | May Trigger Citation                                                                                                    |
|------|----------------------------------------------------------------------------------------------------|----------------------------------------------------------------------------------------------------|
| PT2  | PT2 For each regulated analyte<br>tested in your laboratory, do you<br>perform and report PT results to<br>the PT Provider for all events,<br>unless you have been granted<br>an exemption by the PT<br>Program and COLA for<br>voluntarily ceasing to test an<br>analyte | Missed PT event                                                                                                    |
| PT5  | Do you follow the same<br>procedures for testing PT<br>samples as you do for patient<br>specimens?                                                                                                    | Not rotating challenges among<br>all testing personnel; repeating<br>samples when it does not<br>meet repeat criteria;<br>calibrating right before running<br>samples |

# Proficiency Testing (2 of 4)

| COLA | COLA Requirement                                                                                                    | May Trigger Citation                                                                                                    |
|------|----------------------------------------------------------------------------------------------------|----------------------------------------------------------------------------------------------------|
| PT9  | When results are<br>unsatisfactory, do you<br>evaluate the results and take<br>appropriate corrective action                                                                                                | No corrective action<br>documented; corrective action<br>only includes repeats but no<br>evaluation of patient impact or<br>investigation into root cause |
| PT10 | Does your laboratory verify<br>the accuracy of any analyte<br>specialty, or subspecialty<br>that is assigned a PT score<br>that does not reflect the<br>accuracy of the laboratory's<br>actual performance? | No evaluation of non graded PT results                                                                                                    |

# Proficiency Testing (3 of 4)

### **COLA COLA Requirement**

- PT8 Are all PT results reviewed and evaluated by the laboratory director or other qualified designee in a timely manner?
- PT15 A copy of the attestation form signed by the director and testing personnel?
- PT16 An indication of the review of the graded results by the director as well as the testing personnel?

No review by LD or qualified individual; no date of review; date of review greater than 30 days after receipt of results

**May Trigger Citation** 

Attestations either missing or not signed

No indication that PT results are reviewed by laboratory staff such as Consultant, Supervisors, or testing personnel

# Proficiency Testing Tools (4 of 4)

Click on Links to SmartLabTools.com Forms & Resources

Link to SLT Proficiency Testing Resources

**Proficiency Testing Checklist** 

Investigation of Ungraded Proficiency Testing

**Proficiency General Investigation Checklist** 

**Proficiency Testing Corrective Action Checklist** 

## **Non-Regulated Analytes**

### **COLA COLA Requirement**

PT4E For each unregulated analyte tested in your laboratory that you have not enrolled in a COLA-approved PT program, do you perform and compare the results of external splitspecimen testing on at least five specimens twice a year in periodic intervals?

### **May Trigger Citation**

Not verifying the accuracy of non-regulated analytes by participation in a PT program, or by other means such as Split Specimen Analysis

- 5 specimens, twice per year
- 4 of 5 (80%) meet acceptance criteria

**Click on Links to SmartLabTools.com Forms & Resources** 

Link to SLT Correlation Testing, Split Samples

Link to SLT PT Self Assessment Tool

COLA LabGuide 9— "Split Specimen Analysis."

# Competency Assessment (1 of 2)

### COLA COLA Requirement

PER 5 Does your director or Technical Supervisor, **Technical Consultant follow** written policies and procedures to periodically evaluate personnel performance and competency of all staff involved in pre-analytical, analytic, and post-analytic phases of testing, as well as those responsible for supervision and consultation?

### May Trigger Citation

Competency assessments not performed; not done at six months, one year, and annual frequency; performed by individuals not qualified as TC or higher; ineffective reviews

# Competency Assessment (2 of 2)

| COLA | <b>COLA Requirement</b>                                                     | May Trigger Citation              |
|------|-----------------------------------------------------------------------------|-----------------------------------|
| PER6 | Do the personnel<br>reviews include the<br>person's continuing<br>education | No continuing education performed |

Click on Link to SmartLabTools.com Forms & Resources

Competency Assessment Tools

# Calibration Frequency

### **COLA COLA Requirements** May Trigger a Citation

CA1 For all non-waived tests and methods, applicable, is calibration performed at the frequency recommended by the manufacturer or at the frequency determined by the laboratory if more stringent than the manufacturer?

Calibration not performed at required frequency; very common with hematology analyzers

# Calibration Schedule Example

### IMPERIAL VALLEY FAMILY CARE - LABORATORY

#### CALIBRATION VERIFICATION SCHEDULE

| #  | Assay                         | Analyzer  | Materials  | Date Done  | Date Due   | Days Left | Status     | Action |
|----|-------------------------------|-----------|------------|------------|------------|-----------|------------|--------|
| 1  | 25-Hydroxyvitamin D (25-OH-D) | LIASON    | DIASORIN   | 06/13/2018 | 12/13/2018 | 12        | Almost Due |        |
| 2  | CRP(HS)                       | VITROS    | MICROAUDIT | 09/02/2018 | 03/02/2019 | 91        | O.K.       |        |
| 3  | DIRECT LDL                    | VITROS    | MICROAUDIT | 09/02/2018 | 03/02/2019 | 91        | 0.K.       |        |
| 4  | DIRECT TIBC                   | VITROS    | MICROAUDIT | 09/02/2018 | 03/02/2019 | 91        | 0.K.       |        |
| 5  | LYTES                         | VITROS    | MICROAUDIT | 09/02/2018 | 03/02/2019 | 91        | 0.K.       |        |
| 6  | тѕн                           | ARCHITECT | MICROAUDIT | 09/02/2018 | 03/02/2019 | 91        | 0.K.       |        |
| 7  | FREE T3                       | ARCHITECT | MICROAUDIT | 09/02/2018 | 03/02/2019 | 91        | 0.K.       |        |
| 8  | FREE PSA                      | ARCHITECT | MICROAUDIT | 09/02/2018 | 03/02/2019 | 91        | 0.K.       |        |
| 9  | FSH                           | ARCHITECT | MICROAUDIT | 09/02/2018 | 03/02/2019 | 91        | 0.K.       |        |
| 10 | TOTAL PSA                     | ARCHITECT | MICROAUDIT | 09/02/2018 | 03/02/2019 | 91        | 0.K.       |        |
| 11 | FERRITIN                      | ARCHITECT | MICROAUDIT | 09/02/2018 | 03/02/2019 | 91        | 0.K.       |        |
| 12 | XN-550 HEMATOLOGY             | SYSMEX    | SYSMEX     | 11/04/2018 | 05/04/2019 | 154       | 0.K.       |        |
| 13 | GLYCOHEMOGLOBIN               | TOSOH G8  | BIO RAD    | 12/01/2018 | 06/01/2019 | 182       | 0.K.       |        |
|    |                               |           |            |            |            |           |            |        |

Click on Link to SmartLabTools.com Forms & Resources

SLT\_460 Schedule Status Report

Smart

LabTools

Clear Form

✓ 12/01/2018

## Some Lab Scheduled Events

| 1 | <ul> <li>Competency Assessment of Staff @ 6<br/>months initially, 12 months thereafter</li> </ul>            |
|---|----------------------------------------------------------------------------------------------------|
| 2 | <ul> <li>Calibration Verification for quantitative<br/>analytes with &lt;3 calibrators @ 6 months</li> </ul> |
| 3 | <ul> <li>PT twice/yr for non-regulated analytes</li> </ul>                                                   |
| 4 | <ul> <li>Annual Equipment PM, Thermometer &amp;<br/>Centrifuge Calibrations</li> </ul>                       |
| 5 | <ul> <li>Annual Director Review/Sign Lab P&amp;P</li> </ul>                                                  |

# **Calibration Verification**

### **COLA / CLIA Requirements**

- CA 2R Is calibration verification performed, according to the manufacturer's instructions including:
  - the number, type and concentration of materials to be used,
  - use of materials at low, medium and high values within the reportable range, as determined by the laboratory,
  - acceptable limits for calibration verification, once every six months or more often if required by laboratory procedures?

# **Calibration Verification - Samples**

### USE MATERIALS OF KNOWN CONCENTRATION: REF: LAB GUIDE 15

- Commercially available calibration materials or linearity sets
- Same lot number of calibration materials that you are using for calibration of the instrument, provided that calibration is performed in calibration mode and calibration verification is performed in patient testing mode
- Previously Tested Proficiency testing samples with known results CLIA-defined acceptability limits are listed in the PT summary
- Control materials with known results; (You must use a different lot number of QC material for calibration verification than you use for your routine quality control.)
   Acceptability limits are established by the manufacturer
- Patient specimens with known results Use limits that are reasonable for the analyte, i.e., ± 2SD, or ± a set amount or percentage.

### **Calibration Verification Assessment**

#### **CALIBRATION VERIFICATION** WORKSHEET AND DOCUMENTATION FORM

| Date                         | Analyte         |
|------------------------------|-----------------|
| Instrument                   | Serial #        |
| Reagent/strip/cassette Lot # | Expiration Date |
| Calibration Materials Used   |                 |
| Source of Acceptable Limits  |                 |

|                   | Low Level | Mid Level | High Level |
|-------------------|-----------|-----------|------------|
| Lot Number        |           |           |            |
| Expiration Date   |           |           |            |
| Expected Result   |           |           |            |
| Acceptable Limits |           |           |            |

|                     | Low Level        | Mid Level | High Level |
|---------------------|------------------|-----------|------------|
| Repetition #1       |                  |           |            |
| Repetition #2       |                  |           |            |
| Repetition #3       |                  |           |            |
| Mean                |                  |           |            |
| Results acceptable? |                  |           |            |
|                     | ·                | •         |            |
| Comments and/or Co  | rrective Actions |           |            |
|                     |                  |           |            |
|                     |                  |           |            |
|                     |                  |           |            |
| · · · ·             |                  | · · ·     |            |
|                     |                  |           |            |
| Performed by        |                  |           |            |

#### Smart 🔤 LabTools

#### CALIBRATION VERIFICATION ASSESSMENT

#### INSTITUTE FOR PROGRESSIVE MEDICINE

| Analyte:              | GLUCOSE          |            | Analyte Measurement Range |
|-----------------------|------------------|------------|---------------------------|
| Date of Verification: | 11/21/18         | Stated:    | 1.98 - 900                |
| Instrument:           | PENTRA 400       | Verified:  | 7.57 - 801.97             |
| Serial Number:        |                  |            |                           |
| Cal-Ver Material:     | AUDIT LOT# 06636 | Exp. Date: | 05/16/20                  |
| Reagent Lot No.:      | CURRENT LOT      | Exp. Date: |                           |
| Performed by:         | KATHY            | %TEa:      | 10                        |

| Specimen:             | Α            | С            | E            |      |      |
|-----------------------|--------------|--------------|--------------|------|------|
| Target Range Low:     | 6.30         | 393.30       | 710.10       | 0.00 | 0.00 |
| Target Value:         | 7.00         | 437.00       | 789.00       |      |      |
| Target Range High:    | 7.70         | 480.70       | 867.90       | 0.00 | 0.00 |
| Observed Value 1:     | 7.70         | 438.50       | 818.50       |      |      |
| Observed Value 2:     | 7.20         | 441.00       | 791.00       |      |      |
| Observed Value 3:     | 7.80         | 433.80       | 796.40       |      |      |
| Observed Value 4:     |              |              |              |      |      |
|                       |              |              |              |      |      |
| Observed Result Mean: | 7.57         | 437.77       | 801.97       |      |      |
| Interpretation:       | Within Range | Within Range | Within Range |      |      |
| Percent Recovery:     | 108%         | 100%         | 102%         | 0%   | 0%   |
|                       |              |              |              |      |      |
|                       |              |              |              |      |      |

| Comments:                         |
|-----------------------------------|
| TEa = CLIA // CAL-VERIFICATION AC |

Check Box to Complete Calculations, or when Data Changes Made

CCEPTABLE

Reviewed by & date:

SLT\_424 CalVer Assessment ©2007-2014, SmartLabTools\*

Reset Form Reset Data

Source: SmartLabTools.com/calibration verification

| Source: Cola Accreditation I | Manual |
|------------------------------|--------|
|------------------------------|--------|

## Verification of Accuracy of Calculations

| COLA | <b>COLA Requirement</b> : |
|------|---------------------------|
|------|---------------------------|

- LIS Validation of the accuracy of data entry and verification of
- 2.4 accuracy of any calculations performed?

This should be verified initially prior to the LIS being put into use and then assessed periodically as part of a quality assessment review.

Reference: Cola Laboratory Accreditation Manual 2018

### Tool to Verify Common Lab Calculations

<u>Click Link</u> For FREE Calculation Verification Tool

### L.I.S. Verify Calculations

Report ID: 12345

| BUN | Creatinine | BUN/Crea (calc.) |
|-----|------------|------------------|
| 20  | 1.9        | 10.53            |

BUN/Creatinine Ratio = (BUN/Creatinine)

| Albumin | Total Protein | Globulin (calc.) | A/G ratio |
|---------|---------------|------------------|-----------|
| 3.5     | 7.2           | 3.70             | 0.95      |

Globulin = (T.Protein - Albumin) A/G ratio = Albumin / (T.Protein - Albumin)

| Na+ | K+  | CI- | HCO3- (CO2) | Anion Gap (calc.) |
|-----|-----|-----|-------------|-------------------|
| 135 | 5.5 | 105 | 30          | 5.50              |

Anion Gap = (Na + K) - (HCO3 + CL) Note: Verify same formula for Anion Gap is being used

| Cholesterol          | Triglycerides  | HDL              | Chol/HDL ratio        | LDL (calc.) | VLDL (calc.) |
|----------------------|----------------|------------------|-----------------------|-------------|--------------|
| 155                  | 200            | 55               | 2.82                  | 60.00       | 40.00        |
| Chol / HDL ratio = ( | Chol / HDL) VL | DL = (Trigl / 5) | LDL = Chol - (Trigl / | (5) - HDL   |              |

### Tool to Verify eGFR Calculations

Do you know which equation your laboratory reports?

Simultaneously calculate results for three equations.

<u>Click Link</u> For FREE eGFR <u>Verification Tool</u>

### To Calculate GFR, INPUT the following 2 variables:

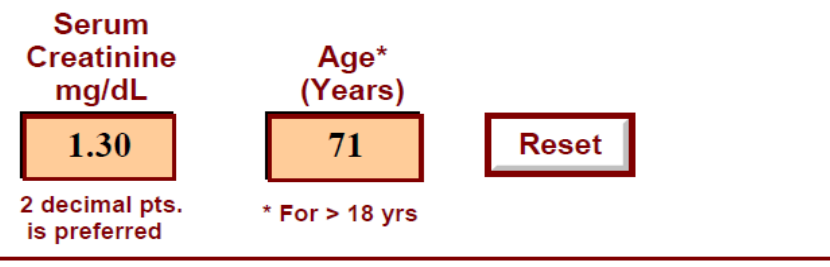

| Traditional Calibration<br>4 variable MDRD Study Equation  |    |  |  |  |  |
|------------------------------------------------------------|----|--|--|--|--|
| Non-Black Non-Black Black Black<br>Male Female Male Female |    |  |  |  |  |
| 58                                                         | 52 |  |  |  |  |

| Calibration Traceable to IDMS<br>Re-expressed 4 variable MDRD Study Equation |                     |               |                 |  |  |
|------------------------------------------------------------------------------|---------------------|---------------|-----------------|--|--|
| Non-Black<br>Male                                                            | Non-Black<br>Female | Black<br>Male | Black<br>Female |  |  |
| 54                                                                           | 40                  | 66            | 49              |  |  |

| CKD-EPI GFR<br>Newer Equation by Levey, et. al. |                     |               |                 |  |
|-------------------------------------------------|---------------------|---------------|-----------------|--|
| Non-Black<br>Male                               | Non-Black<br>Female | Black<br>Male | Black<br>Female |  |
| 55                                              | 41                  | 64            | 48              |  |

CKD-EPI equation by Levey, et. al.

eGFR = 141 x min(Scr/k,1)^a x max(Scr/k,1)^-1.209 x 0.993^Age [x 1.018 if female] [x 1.159 if Black]

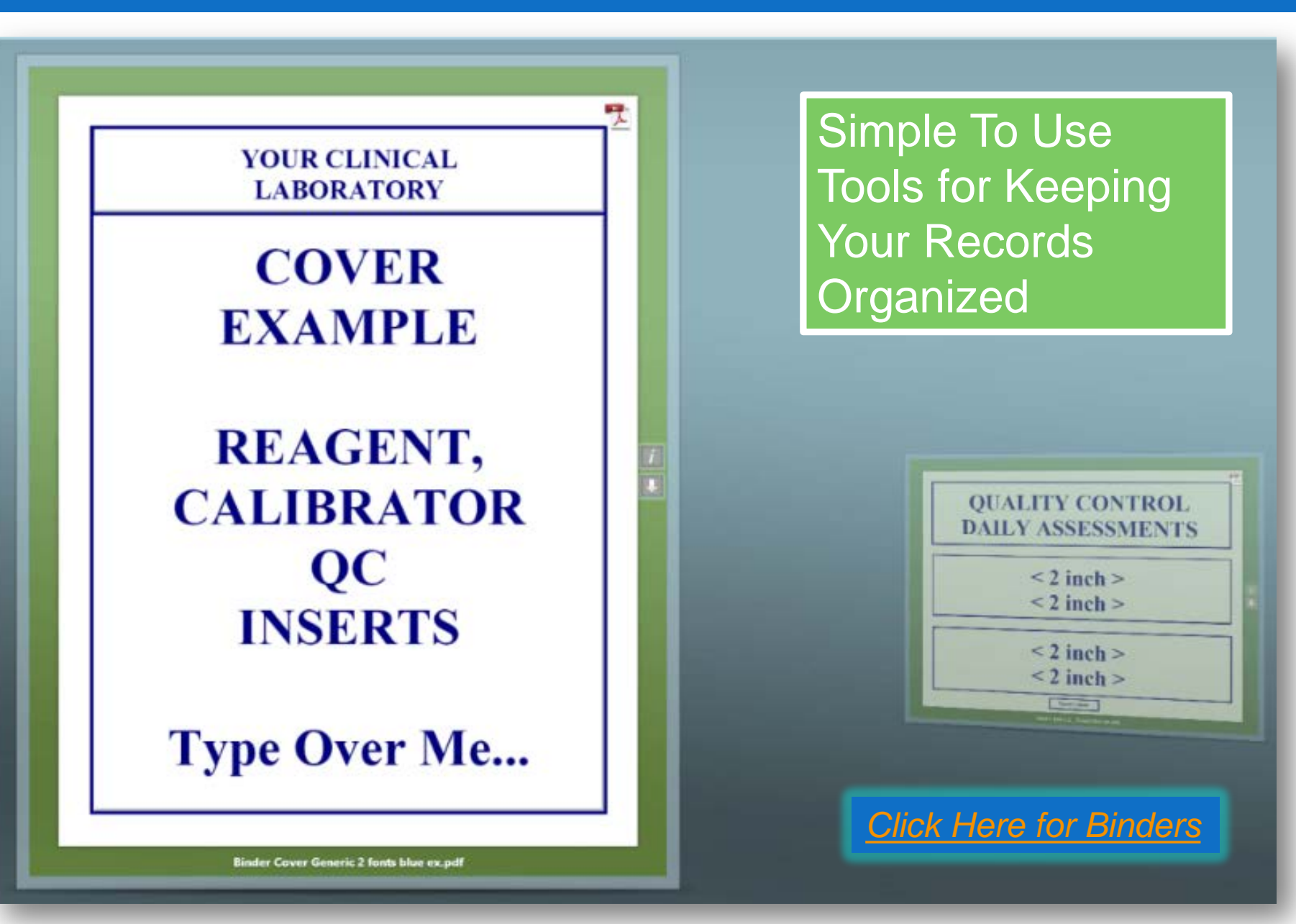

102

ASSORTED BINDER COVERS & TABS

### SUGGESTIONS:

- 1. Use Heavier Stock Paper when available
- 2. Use Colored Paper for different sections or years

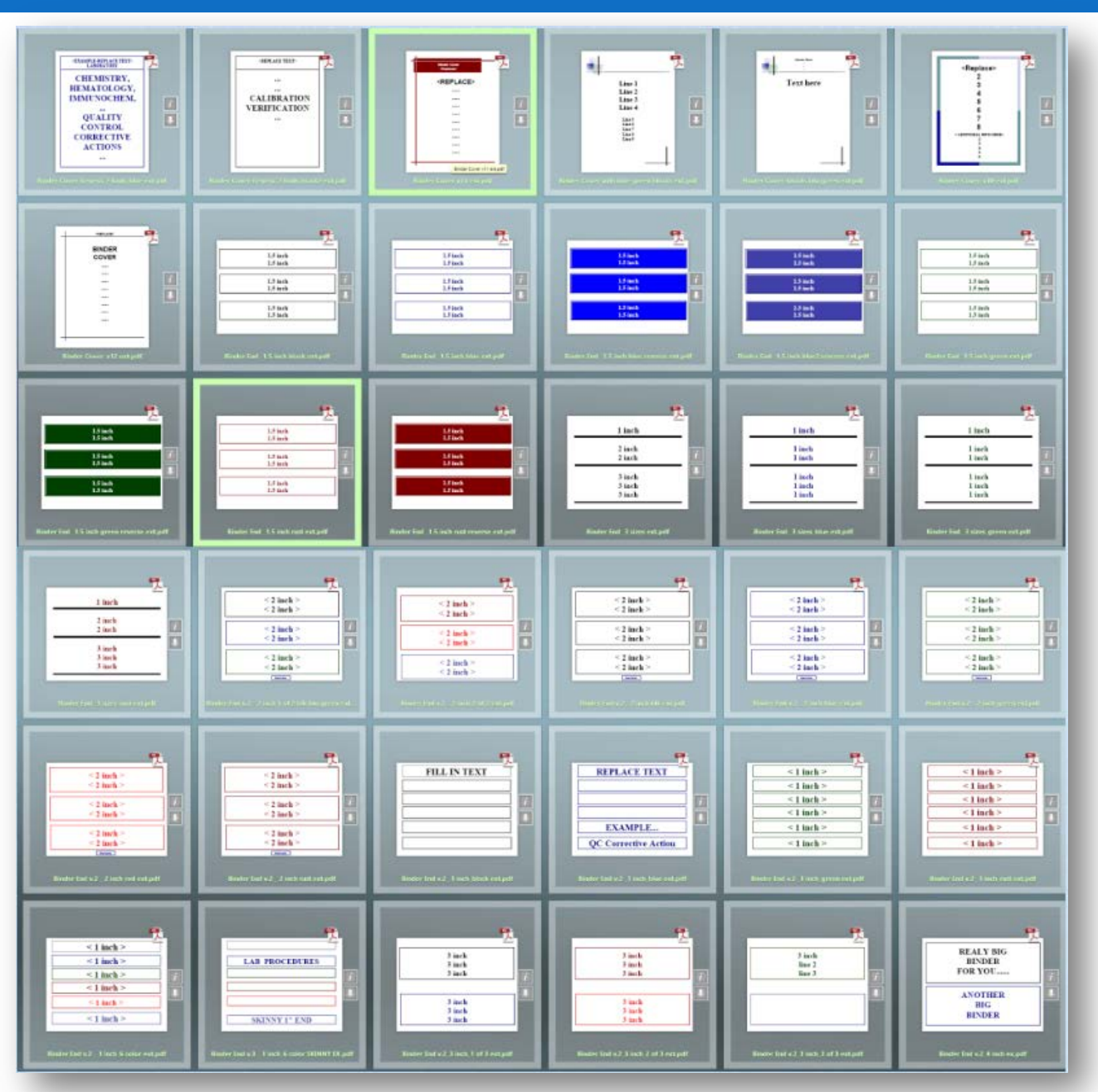

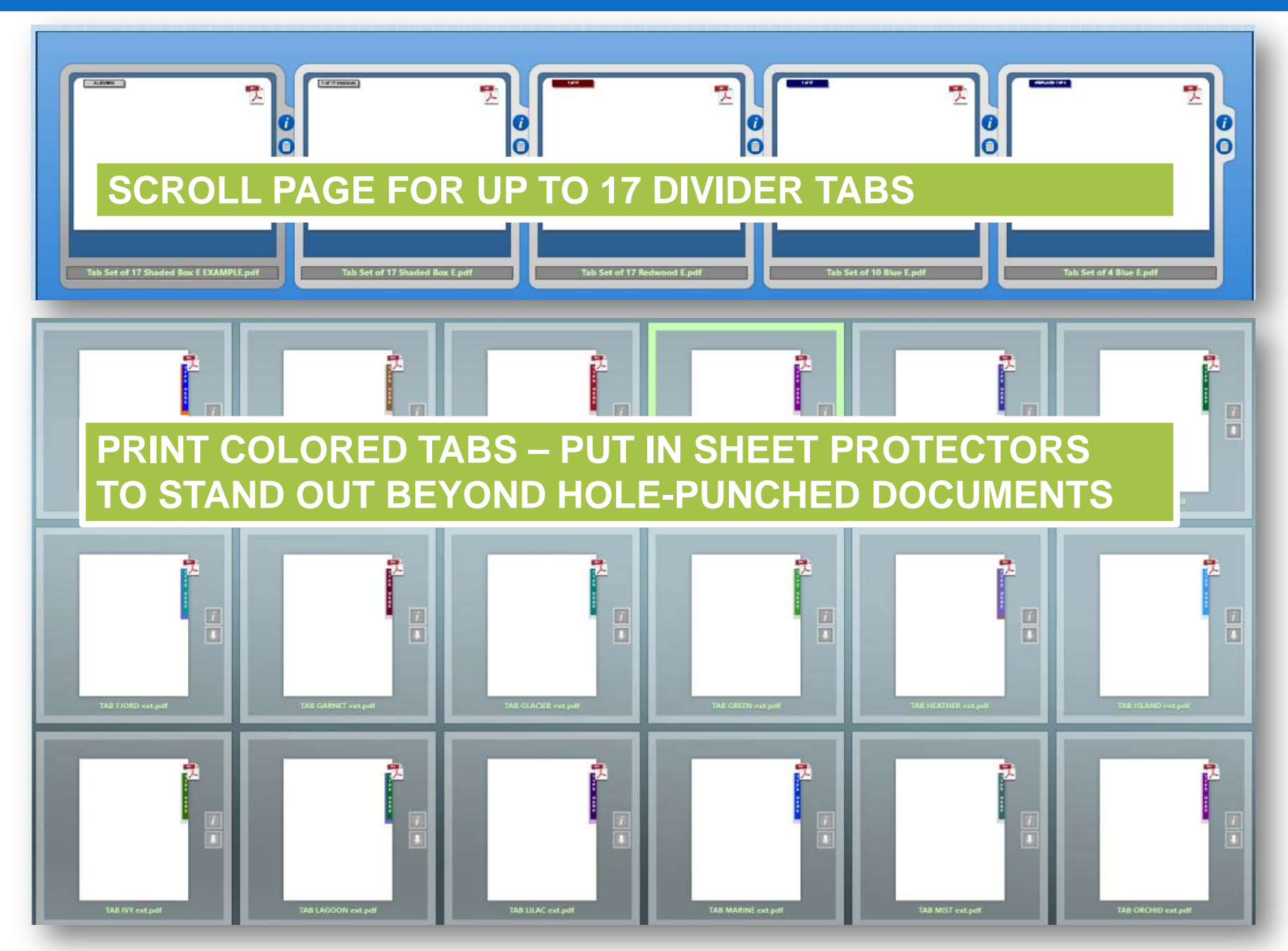

## **Customizable Signature Form**

#### < Signature Form - Replace with Lab Name or Subject >

< LINE 1 > < LINE 2 > < LINE 3 > < LINE 4 > < LINE 5 >

| DATE                 | NAME        | TITLE | SIGNATURE |
|----------------------|-------------|-------|-----------|
|                      |             |       |           |
|                      |             |       |           |
|                      |             |       |           |
|                      |             |       |           |
|                      |             |       |           |
|                      |             |       |           |
|                      |             |       |           |
|                      |             |       |           |
|                      |             |       |           |
|                      |             |       |           |
|                      |             |       |           |
|                      |             |       |           |
|                      |             |       |           |
|                      |             |       |           |
|                      | FREE        |       |           |
|                      | <u>Form</u> |       |           |
|                      |             |       |           |
|                      | Here        |       |           |
|                      |             |       |           |
| LINE 1 ><br>LINE 2 > | >           |       | Re        |

#### **EXAMPLE LABORATORY**

#### QUALITY CONTROL TRAINING - D.W. LEIGHTON, CLB OBJECTIVE: Q.C. TROUBLESHOOTING, CORRECTIVE ACTIONS

Testing Personnel have received in-service training regarding Q.C. Troubleshooting using the Quality Control Corrective Action Flow-sheet, and instructed on the use of labs Corrective Action Forms.

| DATE | NAME | TITLE | SIGNATURE |
|------|------|-------|-----------|
|      |      |       |           |
|      |      |       |           |
|      |      |       |           |
|      |      |       |           |
|      |      |       |           |
|      |      |       |           |
|      |      |       |           |
|      |      |       |           |
|      |      |       |           |
|      |      |       |           |
|      |      |       |           |
|      |      |       |           |
|      |      |       |           |
|      |      |       |           |
|      |      |       |           |
|      |      |       |           |
|      |      |       |           |
|      |      |       |           |
|      |      |       |           |
|      |      |       |           |
|      |      |       |           |

The trainer has discussed, demonstrated, and coached the employee in extensive in-service training regarding topics related to Quality Control, Troubleshooting, Corrective Actions, and Documentation. The Employee has reviewed and has been trained in the above topics areas and agrees to abide by the regulated policy, procedure and/or guideline for all Testing and Quality Control procedures at EXMPLE Laboratory.

# Discussion of Presentation... Questions....

### SLT Website Tour Time Permitting..

Thank You, Dan Leighton Dan@SmartLabTools.com